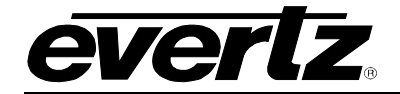

# **TABLE OF CONTENTS**

| 1. | OVERVIEW1                                    |
|----|----------------------------------------------|
| 2. | INSTALLATION                                 |
|    | 2.1. VIDEO CONNECTIONS                       |
|    | 2.2. VIDEO REFERENCE                         |
|    | 2.3. AES INPUT AND OUTPUT AUDIO CONNECTIONS4 |
|    | 2.4. METADATA I/O                            |
|    | 2.5. GENERAL PURPOSE INPUTS AND OUTPUTS      |
| 3. | SPECIFICATIONS                               |
|    | 3.1. SERIAL DIGITAL VIDEO INPUTS7            |
|    | 3.1. SERIAL DIGITAL VIDEO OUTPUTS7           |
|    | 3.2. VIDEO REFERENCE INPUT7                  |
|    | 3.3. AES AUDIO INPUTS7                       |
|    | 3.4. AES AUDIO OUTPUTS                       |
|    | 3.5. METADATA INPUT/OUTPUT8                  |
|    | 3.6. HEADPHONE AUDIO OUTPUTS                 |
|    | 3.7. DELAY                                   |
|    | 3.8. ELECTRICAL                              |
|    | 3.9. PHYSICAL                                |
| 4. | STATUS INDICATORS                            |
|    | 4.1. GENERAL LEDS                            |
|    | 4.2. DIAGNOSTIC AND MENU LEDS                |
|    | 4.3. EMBEDDED AUDIO STATUS LEDS10            |
| 5. | CARD EDGE CONTROLS12                         |
| 6. | CARD EDGE MENU SYSTEM13                      |

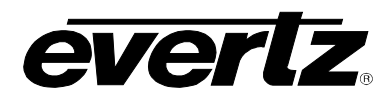

| 6.1. | NAVIGATING THE MENU SYSTEM13                                               |                                                                                                    |                                              |
|------|----------------------------------------------------------------------------|----------------------------------------------------------------------------------------------------|----------------------------------------------|
| 6.2. | TOP LE                                                                     | VEL MENU STRUCTURE                                                                                                    | 13                                           |
| 6.3. | CONFIG                                                                     | GURING THE VIDEO CONTROLS                                                                                                    | 14                                           |
|      | 6.3.1.<br>6.3.2.<br>6.3.3.<br>6.3.4.<br>6.3.5.                             | Setting the Video Standard<br>Setting the Vertical Phase<br>Setting the Horizontal Phase<br>Setting the Frame Phase<br>Setting the Action to Take When Input Video is Missing                                                                                                    | .14<br>.15<br>.15<br>.15<br>.15              |
| 6.4. | CONFIG                                                                     | SURING THE AUDIO CONTROLS                                                                                                    | 16                                           |
|      | 6.4.1.<br>6.4.2.<br>6.4.3.<br>6.4.4.<br>6.4.5.<br>6.4.6.                   | Setting the Coarse Audio Delay<br>Setting the Fine Audio Delay<br>Setting the SRC Mode<br>Setting the C-bit Control<br>Enabling the Audio Embedders<br>Setting the Demux Loss of Video Mode                                                                                                    | 16<br>16<br>17<br>17<br>17                   |
| 6.5. | CONFIG                                                                     | BURING THE VIDEO PROCESSING FUNCTIONS                                                                                                    | 18                                           |
|      | 6.5.1.<br>6.5.2.<br>6.5.3.<br>6.5.4.                                       | Setting the Black Level<br>Setting the Luma Gain<br>Setting the Chroma Gain<br>Setting the Hue                                                                                                    | .18<br>.18<br>.18<br>.19                     |
| 6.6. | UNDER                                                                      | STANDING THE AUDIO PROCESSOR                                                                                                    | 19                                           |
|      | 6.6.1.<br>6.6.2.<br>6.6.3.<br>6.6.4.<br>6.6.5.                             | Single Mixer<br>Full Mixer<br>Mixer A, B and Dolby-E encoder<br>Mono Mixer<br>Headphone Monitoring                                                                                                    | .19<br>.20<br>.21<br>.22<br>.23              |
| 6.7. | CONFIG                                                                     | GURING THE AUDIO PROCESSING FUNCTIONS                                                                                                    | 23                                           |
|      | <ol> <li>6.7.1.</li> <li>6.7.2.</li> <li>6.7.3.</li> <li>6.7.4.</li> </ol> | Selecting Input Source for Mixer A<br>6.7.1.1. Selecting the Source for Channel 1 A of Mixer A<br>Setting the Gain of the Input Sources for Mixer A<br>6.7.2.1. Setting the Gain for Channel 1 A of Mixer A<br>Setting the Inversion Control of the Input Sources for Mixer A<br>6.7.3.1. Setting the Inversion Control for Channel 1 A of Mixer A<br>Dolby-E Encoder Output Routing<br>6.7.4.1. Output Selection Control | 24<br>25<br>26<br>26<br>27<br>27<br>28<br>28 |
| 6.8. | CONFIG                                                                     | SURING THE HEADPHONE MONITOR                                                                                                    | 28                                           |
|      | 6.8.1.<br>6.8.2.                                                           | Setting the Headphone Volume<br>Selecting the Source for the Headphone Monitoring                                                                                                    | 28<br>29                                     |
| 6.9. | UNDER                                                                      | STANDING THE DOLBY ENCODER ON THIS PRODUCT                                                                                                    | 29                                           |
|      | 6.9.1.<br>6.9.2.                                                           | Understanding Dolby-E Program Configuration<br>Understanding Dolby-E Frame Rates & Packet Phasing                                                                                                    | .30<br>.31                                   |
| 6.10 | . CONFIG                                                                   | SUKING THE DULBY ENCODEK                                                                                                    | 33                                           |

# **CVERTZ** 7721AE8-DEE-HD HD-SDI/SD-SDI Audio Embedder with Dolby Encoder

|     | 6.10.1.      | Setting the Controls for Dolby Decoder A<br>6.10.1.1. Dolby Encoder Automatic Program Configuration |          |
|-----|--------------|----------------------------------------------------------------------------------------------------|----------|
|     |              | Selection                                                                                           | 34       |
|     |              | 6.10.1.2. Dolby-E Encoder Video Sync Source Select                                                  | 34       |
|     |              | 6.10.1.3. Dolby-E Output Line Phase Adjust                                                          | 34       |
|     | 6.11. CONFIG | GURING THE METADATA                                                                                 | 34       |
|     | 6.11.1.      | Setting the Controls for Metadata                                                                   | 35       |
|     |              | 6.11.1.1. Selecting the Type of Metadata that is Output from<br>Metadata Decoder A                  | 35       |
|     |              | 6.11.1.2. Selecting the Type of Metadata that is inserted into                                      |          |
|     |              | VANC                                                                                                |          |
|     |              | 6.11.1.3. Configuring the VANC Metadata De-Embedder                                                 |          |
|     | 6110         | 6.11.1.4. Configuring the VANC Metadata Embedder                                                    | 31<br>20 |
|     | 0.11.2.      | 6 11 2 1 Selecting Metadata source for Delby E encoder                                              |          |
|     |              |                                                                                                    |          |
|     | 6.12. DISPLA | AYING THE MODULE STATUS                                                                             |          |
|     | 6.12.1.      | Checking the Module Firmware                                                                        |          |
|     | 6.12.2.      | Checking FPGA 1 Revision                                                                            |          |
|     | 6.12.3.      | Checking FPGA 2 Revision                                                                            |          |
|     | 6.12.4.      | Checking the Input Video Standard                                                                   | 39       |
|     | 6.12.5.      | Checking the Output Video Standard                                                                  | 40       |
|     | 6.13. CONFIG | GURING MISCELLANEOUS PARAMETERS                                                                     | 40       |
|     | 6.13.1.      | Enabling VistaLINK® Control of the Module                                                           | 40       |
|     | 6.13.2.      | Setting Card Edge Display Orientation                                                               | 40       |
|     | 6.13.3.      | Resetting the Module to its Factory Defaults                                                        | 41       |
|     |              | 6.13.3.1. Resetting the Module to Factory Settings                                                  | 41       |
| 7.  | JUMPERS      |                                                                                                    | 42       |
|     | 7.1. SELEC   | TING WHETHER LOCAL FAULTS WILL BE MONITORED BY THE                                                  |          |
|     | GLOBA        | AL FRAME STATUS                                                                                     | 42       |
|     | 7.2. CONFIG  | GURING THE MODULE FOR FIRMWARE UPGRADES                                                             | 43       |
|     |              |                                                                                                    |          |
|     | TERMII       | NATED                                                                                               | 43       |
|     | 7.4. SELEC   | TING WHETHER THE INPUT VIDEO IS BYPASS                                                              | 43       |
| 8.  |              | REMOTE MONITORING/CONTROL                                                                           | 44       |
|     | 8.1. WHAT I  | IS VISTALINK®?                                                                                      | 44       |
| 9.  | DEFAULT M    | ETADATA PARAMETERS                                                                                  | 45       |
| 10. | MENU QUIC    | K REFERENCE                                                                                         | 46       |

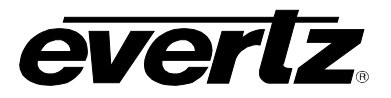

#### Figures

| Figure 1-1: 7721AE8-DEE-HD Block Diagram                             | 2 |
|----------------------------------------------------------------------|---|
| Figure 2-1: 7721AE8-DEE-HD Rear Panel                                |   |
| Figure 4-1: Status LED Locations                                     | 9 |
| Figure 5-1: Card Edge Controls                                       |   |
| Figure 6-1: Single Mixer Stage                                       |   |
| Figure 6-2: Full Mixer                                               |   |
| Figure 6-3: Mixer A and B and Dolby-E Encoder Routing                |   |
| Figure 6-4: Mono-Mixers                                              |   |
| Figure 6-5: Headphone Monitoring                                     |   |
| Figure 6-6: Dolby-E Frame Alignment                                  |   |
| Figure 6-7: Dolby-E Frame Alignment and 720p Video without Reference |   |
| Figure 6-8: Dolby-E Frame Alignment and 720p Video with reference    |   |
| Figure 7-1: Location of Jumpers – Rev B Main Board                   |   |
| Figure 7-2: Location of Jumpers/LEDs – Rev. 1 Sub Board              |   |
| •                                                                    |   |

#### Tables

| Table 2-1: AES IN Audio Connector Pin Assignments                                  | 4  |
|------------------------------------------------------------------------------------|----|
| Table 2-2: AES OUT Audio Connector Pin Assignments                                 | 5  |
| Table 2-3: AES Audio Breakout Cable (Evertz Part # WPAES8-BNCM-6F) Pin Assignments | 5  |
| Table 2-4: Metadata Transmit or Receive Pin Assignments                            | 6  |
| Table 4-1: Audio Group Status LEDs                                                 | 10 |
| Table 4-2: AES Input Channel Presence LEDs                                         | 11 |
| Table 6-1: Top Level Menu Structure                                                | 13 |
| Table 6-2: Video Controls Menu                                                     | 14 |
| Table 6-3: Audio Controls Menu                                                     |    |
| Table 6-4: Video Processor Menu                                                    |    |
| Table 6-5: Audio Processor Menu                                                    | 23 |
| Table 6-6: Channel Mappings and Program Configurations                             |    |
| Table 6-7: Status Menu Parameters                                                  |    |
| Table 6-8: Miscellaneous Menu Parameters                                           | 40 |
| Table 9-1: Default Metadata                                                        | 45 |
| Table 9-2: Program Configuration Dependant Parameters                              | 45 |
|                                                                                    |    |

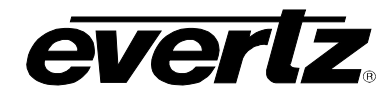

# **REVISION HISTORY**

| REVISION | DESCRIPTION                                                                    | DATE      |
|----------|--------------------------------------------------------------------------------|-----------|
| 0.1      | Preliminary release reflecting firmware version 1v0 build 2                    | Dec 2006  |
| 0.2      | Updated VistaLINK $_{\ensuremath{\mathbb{S}}}$ description. Fixed Minor Typos. | Feb 2007  |
| 1.0      | First Release                                                                  | Nov 2007  |
| 1.1      | Minor formatting updates                                                       | May 2009  |
| 1.2      | Updated block diagram                                                          | July 2011 |

Information contained in this manual is believed to be accurate and reliable. However, Evertz assumes no responsibility for the use thereof or for the rights of third parties, which may be effected in any way by the use thereof. Any representations in this document concerning performance of Evertz products are for informational use only and are not warranties of future performance, either express or implied. The only warranty offered by Evertz in relation to this product is the Evertz standard limited warranty, stated in the sales contract or order confirmation form.

Although every attempt has been made to accurately describe the features, installation and operation of this product in this manual, no warranty is granted nor liability assumed in relation to any errors or omissions unless specifically undertaken in the Evertz sales contract or order confirmation. Information contained in this manual is periodically updated and changes will be incorporated into subsequent editions. If you encounter an error, please notify Evertz Customer Service department. Evertz reserves the right, without notice or liability, to make changes in equipment design or specifications.

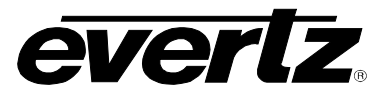

This page left intentionally blank

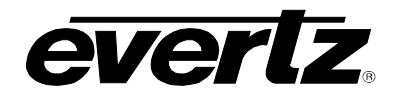

# 1. OVERVIEW

The 7721AE8-DEE-HD audio and Dolby Metadata de-embedder and embedder encodes up to 8 channels of uncompressed PCM audio into one Dolby-E stream. It also functions as a 4-group embedder following SMPTE 299M for a 1.5 Gb/s serial HD-SDI input video signal or as defined by SMPTE 272M for a 270 Mb/s serial SD-SDI input video signal.

For lip sync cohesion and ease of editing, Dolby-E data is organized in blocks with lengths matching the associated video frame. The encoder will match the beginning of each output block with the start of video, or to the video reference input. The Dolby-E packet line location can be adjusted to accommodate other delays in the system.

An external colour-black reference is not necessarily required for this product. The Dolby-E encoder can be locked to output video. An external reference input is provided that can take bi-level or tri-level syncs to lock multiple units, or to phase Dolby-E packets with the 2-frame sequence of a progressive video standard such as 720p.

This module also handles Dolby-E Metadata. Metadata is optionally de-embedded from the Vertical Ancillary data (VANC) and can be provided to the Dolby-E encoder module via the serial communications port provided on a DB9 connector.

The 7721AE8-DEE-HD occupies two card slots in the 3RU frame (7700FR-C), which will hold up to 15 1slot modules or one slot in the 1RU frame (7701FR), which will hold up to three modules. The 7721AE8-DEE-HD may also be used in a standalone unit (S7701FR).

The VistaLINK<sub>®</sub> Pro Network Management System (NMS) offers control and configuration capabilities via Simple Network Management Protocol (SNMP). This provides the flexibility to manage the module status monitoring and configuration from SNMP enabled control systems such as Evertz VistaLINK<sub>®</sub> Pro, locally or remotely.

#### Features:

- Dolby-E encoding modes available: 5.1+2, 5.1+2x1, 2x4, 4+2x2, 4+2+2x1, 4+4x1, 4x2, 3x2+2x1, 2x2+4x2, 2x2+4x1, 2+6x1, 8x1, 5.1, 5+2, 5+2x1, 3x2, 2x2+2x1, 2+4x1, 6x1, 4, 2x2, 2+2x1, 4x1, 7.1, and 7.1 screen
- Dolby-E encoding frame rates of 23.98, 24, 25, 29.97, and 30 frame/sec
- External colour-black reference not required for Dolby-E encoding
- Video reference input is still provided, and is compatible with bi-level and tri-level syncs
- Adjustable video delay to match Dolby encoder audio delay
- Dolby metadata is sourced from VANC or external RS-422 port (metadata authoring will be available in future releases)
- Dolby metadata monitoring and processing (dial norm adjustment) of any metadata input
- 8 AES inputs as well as 4 group de-embedder
- Two audio mixers, one for AES/embedded audio, another for Dolby-E encoding
- Headphone jack (on card edge) for monitoring any input source
- Card edge display
- Card edge LEDs for module status, video signal presence, selected audio group presence, Dolby Decoder status, Video Reference health/compatibility, and AES signal presence
- VistaLINK<sub>®</sub> enabled for remote monitoring and control via SNMP (using VistaLINK<sub>®</sub> PRO) when installed in the 3RU 7700FR-C frame with the 7700FC VistaLINK<sub>®</sub> Frame Controller module in slot 1 of the frame.

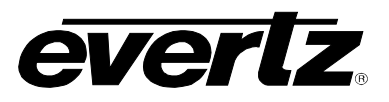

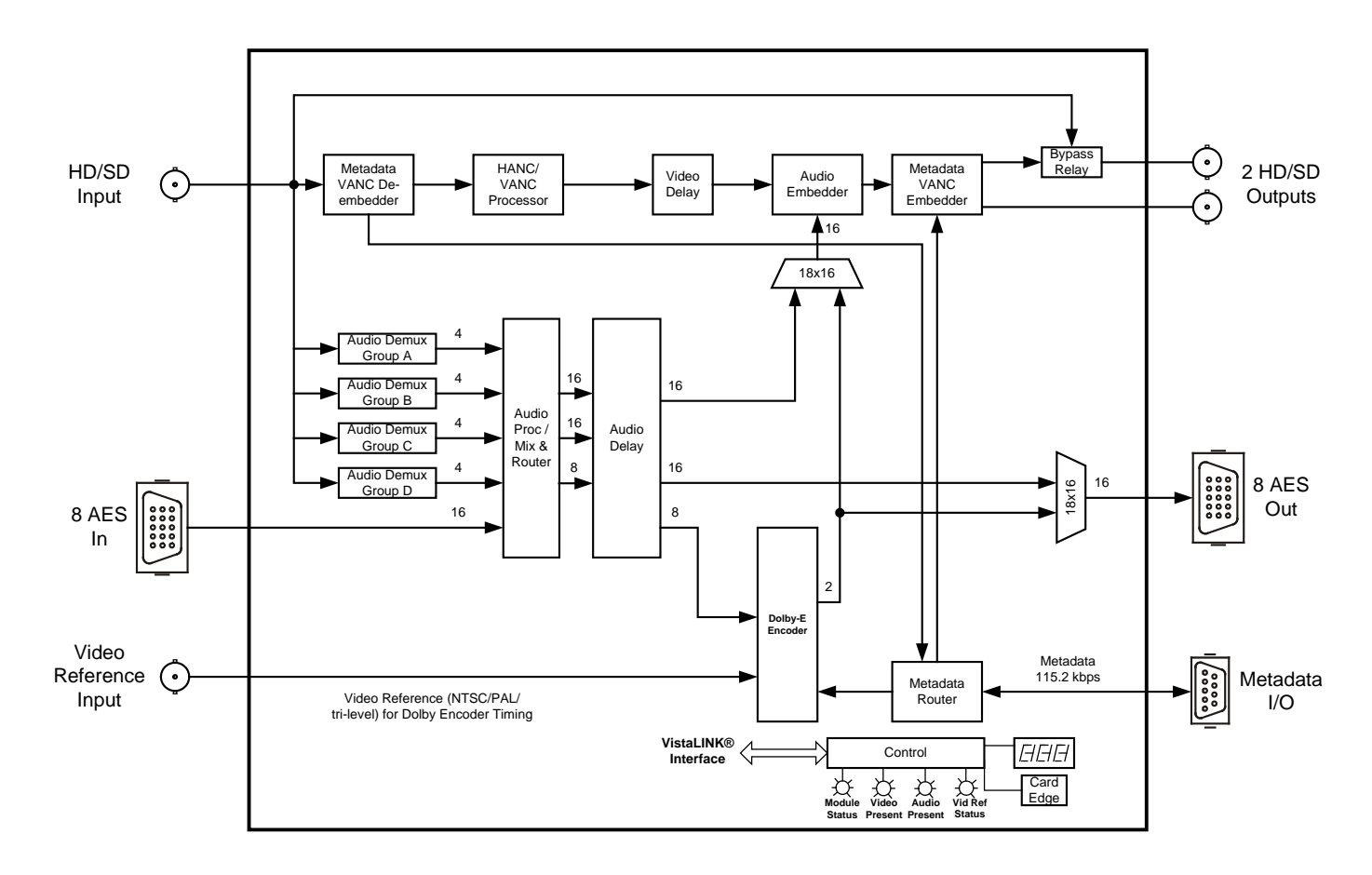

Figure 1-1: 7721AE8-DEE-HD Block Diagram

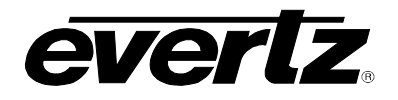

# 2. INSTALLATION

The 7721AE8-DEE-HD comes with a companion rear plate that occupies two slots in the frame. For information on mounting the rear plate and inserting the module into the frame see section 3 of the 7700FR chapter.

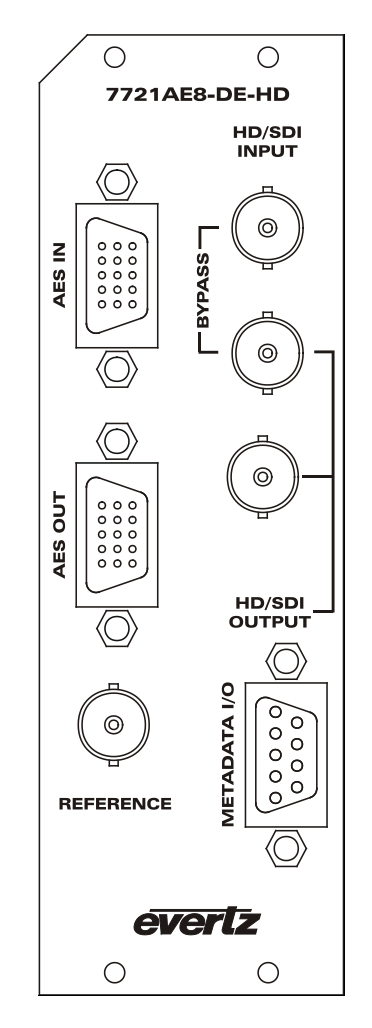

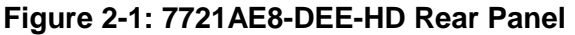

#### 2.1. VIDEO CONNECTIONS

- **HD/SDI IN:** This input BNC connector is used to accept 10-bit serial digital video signals compatible with the SMPTE 292M or the SMPTE 259M-C standard. The module can be set to a specific video standard or set to automatically detect.
- **HD/SDI OUT:** This BNC connector is used to output the video as serial component video, compatible with the SMPTE 292M or SMPTE 259M-C standard (same as input).
- **BYPASS** This BNC connector is used as program out bypass. The output signal is compatible with the SMPTE 292M or SMPTE 259M-C standard (same as input). In the event of a power or module failure, the bypass relay will be activated, maintaining the program video path.

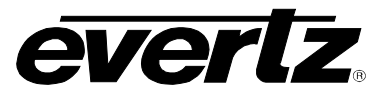

#### 2.2. VIDEO REFERENCE

The input video reference can be used to properly phase the Dolby-E output. For proper phasing of the Dolby Encoder, the video reference must be locked to the input video. The video reference should only be an interlaced reference, and the frame rates must also match with the input video. In the case of 720p input video, interlaced reference signals of half the frame rate can be used (for example, 720p/59.94 NTSC bi-level or 1080i/59.94 tri-level reference).

**REFERENCE:** This BNC is used for connecting a bi-level or tri-level sync reference and is auto-detected by the module. Jumper J5 selects whether the reference input is terminated to 75 ohms (default state) or high impedance (refer to section 7.3 for jumper location).

#### 2.3. AES INPUT AND OUTPUT AUDIO CONNECTIONS

Eight unbalanced AES inputs and eight unbalanced AES outputs are provided on 8 BNC connectors on the two high density DB-15 connectors labelled **AES IN** and **AES OUT**. These inputs and outputs are used for unbalanced AES signals conforming to SMPTE 276M. The eight AES input channels can be used as inputs in addition to the de-embedded audio. Processed audio can be output as eight AES channels (refer to Table 2-1 and Table 2-2 for the DB-15 connector pin assignments).

| Name     | Description              | DB-15 Pin |
|----------|--------------------------|-----------|
| GPI2     | Reserved for Future Use  | 1         |
|          | Reserved for Future Use  | 2         |
|          | Reserved for Future Use  | 3         |
|          | Reserved for Future Use  | 4         |
|          | Reserved for Future Use  | 5         |
|          | Reserved for Future Use  | 6         |
| AES In 2 | AES Input 2 - Unbalanced | 7         |
| GPI1     | Reserved for Future Use  | 8         |
| AES In 6 | AES Input 6 – Unbalanced | 9         |
| AES In 5 | AES Input 5 – Unbalanced | 10        |
| AES In 1 | AES Input 1 - Unbalanced | 11        |
| AES In 8 | AES Input 8 – Unbalanced | 12        |
| AES In 7 | AES Input 7 – Unbalanced | 13        |
| AES In 4 | AES Input 4- Unbalanced  | 14        |
| AES In 3 | AES Input 3- Unbalanced  | 15        |
| GND      | Ground                   | Shell     |

Table 2-1: AES IN Audio Connector Pin Assignments

| Name      | Description               | DB-15 Pin |
|-----------|---------------------------|-----------|
|           | Reserved for Future Use   | 1         |
|           | Reserved for Future Use   | 2         |
|           | Reserved for Future Use   | 3         |
|           | Reserved for Future Use   | 4         |
|           | Reserved for Future Use   | 5         |
|           | Reserved for Future Use   | 6         |
| AES Out 2 | AES Output 2 - Unbalanced | 7         |
|           | Reserved for Future Use   | 8         |
| AES Out 6 | AES Output 6 – Unbalanced | 9         |
| AES Out 5 | AES Output 5 – Unbalanced | 10        |
| AES Out 1 | AES Output 1 - Unbalanced | 11        |
| AES Out 8 | AES Output 8 – Unbalanced | 12        |
| AES Out 7 | AES Output 7 – Unbalanced | 13        |
| AES Out 4 | AES Output 4- Unbalanced  | 14        |
| AES Out 3 | AES Output 3- Unbalanced  | 15        |
| GND       | Ground                    | Shell     |

 Table 2-2: AES OUT Audio Connector Pin Assignments

The 7721AE8-DEE-HD is shipped with two breakout cables for the DB-15 connector (Evertz Part # WPAES8-BNCM-6F), which can be used to facilitate wiring the audio and GPI connections (refer to Table 2-3 for the pin assignments of the AES audio breakout cable).

| DB-15 |            | Ground/Shield |            | Connector | AES IN   | AES OUT   |
|-------|------------|---------------|------------|-----------|----------|-----------|
| PIN   | Wire       | Connection    | Label Name | Туре      | FUNCTION | FUNCTION  |
| 1     | Red        |               | W1 RED     | WIRE      | GPI2     | Х         |
| 2     | Green      |               | W2 GREEN   | WIRE      | Х        | Х         |
| 3     | Blue       |               | W3 BLUE    | WIRE      | Х        | Х         |
| 4     | (not used) |               | (not used) |           | Х        | Х         |
| 5     | (not used) |               | (not used) |           | Х        | Х         |
| 6     | White      |               | W4 WHITE   | WIRE      | Х        | Х         |
| 7     | Coax       | DB15 Shell    | AES A2     | BNC MALE  | AES In 2 | AES Out 2 |
| 8     | Yellow     |               | W5 YELLOW  | WIRE      | GPI1     | Х         |
| 9     | Coax       | DB15 Shell    | AES B2     | BNC MALE  | AES In 6 | AES Out 6 |
| 10    | Coax       | DB15 Shell    | AES B1     | BNC MALE  | AES In 5 | AES Out 5 |
| 11    | Coax       | DB15 Shell    | AES A1     | BNC MALE  | AES In 1 | AES Out 1 |
| 12    | Coax       | DB15 Shell    | AES B4     | BNC MALE  | AES In 8 | AES Out 8 |
| 13    | Coax       | DB15 Shell    | AES B3     | BNC MALE  | AES In 7 | AES Out 7 |
| 14    | Coax       | DB15 Shell    | AES A4     | BNC MALE  | AES In 4 | AES Out 4 |
| 15    | Coax       | DB15 Shell    | AES A3     | BNC MALE  | AES In 3 | AES Out 3 |
| Shell | Black      |               | GND        | WIRE      | GND      | GND       |

 Table 2-3: AES Audio Breakout Cable (Evertz Part # WPAES8-BNCM-6F) Pin Assignments

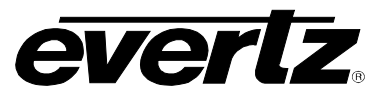

#### 2.4. METADATA I/O

The 7721AE8-DEE-HD provides a DB-9 connector for the handling of metadata. The 7721AE8-DEE-HD can transmit Metadata; receive Metadata or both, depending on the application.

For the cases where the module is either transmitting or receiving metadata, a typical 9-pin serial cable (not provided) can be used to connect the modules to a Dolby device, such as the Dolby DP570 (refer to Table 2-4 for the pin assignments of the DB-9 connector).

| PIN<br>Number<br>on<br>Connector | "TxRx" Module Operation<br>(see section 6.11.2<br>for settings)<br>equivalent to metadata<br>input port on DP570 | "RxTx" Module Operation<br>(see section 6.11.2<br>for settings)<br>equivalent to metadata<br>output port on DP570 |
|----------------------------------|----------------------------------------------------------------------------------------------------|----------------------------------------------------------------------------------------------------|
| 1                                | Shield                                                                                                    | Shield                                                                                                    |
| 2                                | TX A asynchronous out -                                                                                          | RX A asynchronous out -                                                                                           |
| 3                                | RX B asynchronous out +                                                                                          | TX B asynchronous out +                                                                                           |
| 4                                | Ground                                                                                                    | Ground                                                                                                    |
| 5                                | NC                                                                                                    | NC                                                                                                    |
| 6                                | Ground                                                                                                    | Ground                                                                                                    |
| 7                                | TX B asynchronous out +                                                                                          | RX B asynchronous out +                                                                                           |
| 8                                | RX A asynchronous out -                                                                                          | TX A asynchronous out -                                                                                           |
| 9                                | Shield                                                                                                    | Shield                                                                                                    |

 Table 2-4: Metadata Transmit or Receive Pin Assignments

#### 2.5. GENERAL PURPOSE INPUTS AND OUTPUTS

The 7721AE8-DEE-HD has 2 GPIs available on the **AES IN** port. Currently, the GPIs are not available and are reserved for future use. The 7721AE8-DEE-HD does not have any GPOs.

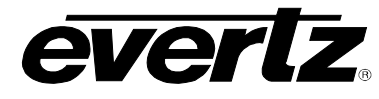

# 3. SPECIFICATIONS

#### 3.1. SERIAL DIGITAL VIDEO INPUTS

 
 Standards:
 STMPE 292M, (1080i/60, 1080i/59.94, 1080i/50, 1080p/24sF, 1080p/23.94, 720p/60, 720p/59.95, 720p/50, 1035i/59.94, 1035i/60, or 480p/59.94) SMPTE 259M-C (270 Mb/s) 525 or 625 line component Auto detectable and user settable.

 Number of Inputs:
 1

 Connector:
 BNC per IEC 61169-8 Annex A

 Input Equalization:
 Automatic to 125m @ 1.5Gb/s with Belden 1694 or equivalent cable.

 Return Loss:
 >15 dB up to 270Mb/s

 SD Standards:
 >15 dB up to 1.5Gb/s

#### 3.1. SERIAL DIGITAL VIDEO OUTPUTS

| Standard:           | same as input               |
|---------------------|-----------------------------|
| Number of Outputs:  | 2                           |
| Connector:          | BNC per IEC 61169-8 Annex A |
| Signal Level:       | 800mV nominal               |
| DC Offset:          | 0V ±0.5V                    |
| Rise and Fall Time: | Per standard                |
| Overshoot:          | <10% of amplitude           |
| Wide Band Jitter:   | ·                           |
| HD Standards:       | < 0.16UI                    |
| SD Standards:       | < 0.10UI                    |

#### 3.2. VIDEO REFERENCE INPUT

Type:HD Tri-Level sync, NTSC or PAL Colour Black 1 V p-p (auto detect)Connector:BNC per IEC 61169-8 Annex ATermination:Hi-Z or 75 ohm (jumper selectable)Return Loss:>40dB to 10 MHz

#### 3.3. AES AUDIO INPUTS

| Standard:         | SMPTE 276M, single ended synchronous or asynchronous AES                    |
|-------------------|-----------------------------------------------------------------------------|
| Number of Inputs: | 8 unbalanced                                                                |
| Connectors:       | Female High Density DB-15, breakout cable to BNC connectors supplied        |
| Input Level:      | 0.1 to 2.5 Vp-p (5Vp-p tolerant)                                            |
| Input Impedance:  | 75 Ω                                                                        |
| Return Loss:      | >25 dB 100 kHz to 6 MHz                                                     |
| Equalization:     | Automatic to 1000m with Belden 1694 or equivalent cable @ 48 kHz AES signal |
| Sampling Rate:    | 48 kHz <u>+</u> 100 ppm                                                     |

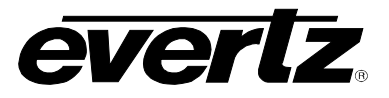

#### 3.4. AES AUDIO OUTPUTS

Standard:SMPTE 276M, single ended synchronous AESNumber of Outputs:8 unbalancedConnectors:Female High Density DB-15, breakout cable to BNC connectors suppliedSampling Rate:48 kHzImpedance:75 ΩResolution:Up to 24-bit

#### 3.5. METADATA INPUT/OUTPUT

Type:Dolby E MetadataConnectors:Female DB-9Baud Rate:115200 baud

#### 3.6. HEADPHONE AUDIO OUTPUTS

| Number of Outputs: | 1                                            |
|--------------------|----------------------------------------------|
| Туре:              | Stereo 3.5mm jack                            |
| Output Load:       | 32 Ω <b>+</b>                                |
| Signal Level:      | 100 mW max, soft adjustable over 40 dB range |
| THD+N:             | 1 %                                          |
| SNR:               | 90 dB RMS, "A" weighted                      |

#### 3.7. DELAY

Dolby-E Encode Delay:1 frame nominalDe-embedding Latency:600 μs nominalAdditional Audio Delay:0 to maximum video delay plus 1 frame (user programmable)Additional Video Delay:0 to 12 frames (interlaced) or 0 to 28 (720p) (user programmable)

#### 3.8. ELECTRICAL

| Voltage: | +12VDC                                            |
|----------|---------------------------------------------------|
| Power:   | 21 Watts                                          |
| EMI/RFI: | Complies with FCC regulations for class A devices |
|          | Complies with EU EMC directive                    |

#### 3.9. PHYSICAL

Number of slots:

| 350FR:    | 2 |
|-----------|---|
| 7700FR-C: | 2 |
| 7800FR:   | 2 |

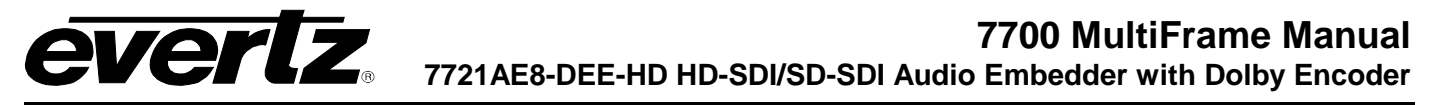

# 4. STATUS INDICATORS

The 7721AE8-DEE-HD has 17 LED Status indicators on the front card edge to show operational status of the card at a glance (refer to Figure 4-1).

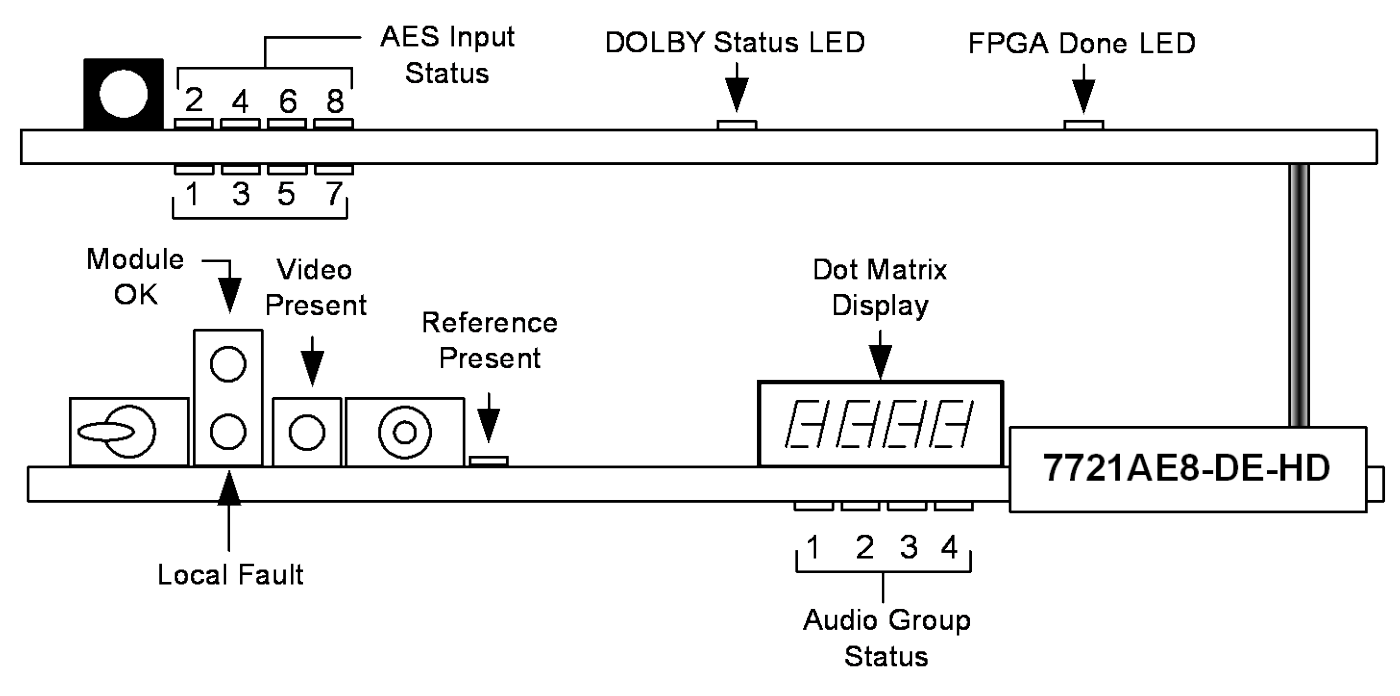

Figure 4-1: Status LED Locations

#### 4.1. GENERAL LEDS

Three large LEDS on the front of the main board indicate the general health of the module.

- **LOCAL FAULT:** This Red LED indicates poor module health and will be ON during the absence of a valid input signal, an invalid reference, or if a local input power fault exists (i.e.: a blown fuse). The LOCAL FAULT indication can also be reported to the frame through the FRAME STATUS jumper.
- **MODULE OK:** This Green LED indicates good module health. It will be ON when a valid input signal is present, and the board power is good.
- **VIDEO PRESENT:** This Green LED will be ON when there is a valid video signal present at the module input.

#### 4.2. DIAGNOSTIC AND MENU LEDS

**REFERENCE:** This Green LED will be ON when there is a signal present at the module video reference input and it is locked and valid for the Dolby-E packet phasing. This LED will flash on and off if a reference is detected but is not locked or not applicable for the given input video.

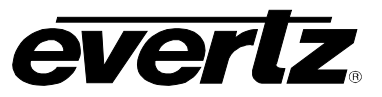

- **DOLBY STATUS:** This LED will be GREEN and ON when the Dolby Encoder is processing or active. The LED will be RED and ON if there is an error with the Dolby Encoder, including metadata. The LED is off when the Dolby Decoder is not active.
- **FPGA CONFIG:** This LED will be RED and ON when the FPGA is loading on power up. The LED is OFF during normal module operation.
- **DOT MATRIX:** This component will become active once power is applied to the card. This component is used to relay text-based information to the user. It will be used to scroll build and card information, or display the menu options to the user.

#### 4.3. EMBEDDED AUDIO STATUS LEDS

Four LEDs located on the lower end of the main board of the module (near the card extractor) indicate which embedded audio groups are present in the input video. Audio Group LED 1 is located closest to the center of the module.

| Audio Group<br>LED | Colour | Audio Group Status                 |
|--------------------|--------|------------------------------------|
| 1                  | Off    | No group 1 present on input video. |
|                    | Green  | Group 1 present on input video.    |
| 2                  | Off    | No group 2 present on input video. |
|                    | Green  | Group 2 present on input video.    |
| 2                  | Off    | No group 3 present on input video. |
| 3                  | Green  | Group 3 present on input video.    |
| 4                  | Off    | No group 4 present on input video. |
|                    | Green  | Group 4 present on input video.    |

 Table 4-1: Audio Group Status LEDs

These LEDs are primarily used to indicate what groups are embedded in the input video signal during normal operation. However, when navigating the card edge menu, these LEDs are used to indicate menu depth status. For example, when at the top-level menu, all the LEDs are OFF. When the user navigates into another menu (e.g. Video Control), Audio group 1 LED turns ON. Audio group LED 1 is located closest to the centre of the module. If the user enters a sub-menu (e.g. Video Control -> Video Standard Select), then both Audio Group LEDs 1 and 2 turn ON, indicating another depth within the menu system.

Eight LEDs located on the sub-card of the module indicate which AES input channels are present. AES input channel 1 is located top leftmost LED, and AES input channel 2 to the right.

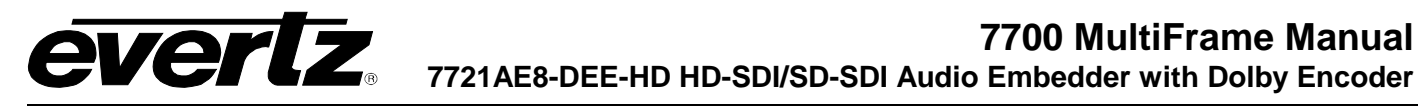

| AES Input<br>Channel<br>LED | Colour | AES Input Channel Status                           |
|-----------------------------|--------|----------------------------------------------------|
|                             | Off    | AES input channel 1 is not present                 |
| 1                           | Green  | AES input channel 1 is present.                    |
|                             | Yellow | AES input channel 1 is present with encoded Dolby. |
|                             | Off    | AES input channel 2 is not present                 |
| 2                           | Green  | AES input channel 2 is present.                    |
|                             | Yellow | AES input channel 2 is present with encoded Dolby. |
|                             | Off    | AES input channel 3 is not present                 |
| 3                           | Green  | AES input channel 3 is present.                    |
|                             | Yellow | AES input channel 3 is present with encoded Dolby. |
|                             | Off    | AES input channel 4 is not present                 |
| 4                           | Green  | AES input channel 4 is present.                    |
|                             | Yellow | AES input channel 4 is present with encoded Dolby. |
|                             | Off    | AES input channel 5 is not present                 |
| 5                           | Green  | AES input channel 5 is present.                    |
|                             | Yellow | AES input channel 5 is present with encoded Dolby. |
|                             | Off    | AES input channel 6 is not present                 |
| 6                           | Green  | AES input channel 6 is present.                    |
|                             | Yellow | AES input channel 6 is present with encoded Dolby. |
|                             | Off    | AES input channel 7 is not present                 |
| 7                           | Green  | AES input channel 7 is present.                    |
|                             | Yellow | AES input channel 7 is present with encoded Dolby. |
|                             | Off    | AES input channel 8 is not present                 |
| 8                           | Green  | AES input channel 8 is present.                    |
|                             | Yellow | AES input channel 8 is present with encoded Dolby. |

Table 4-2: AES Input Channel Presence LEDs

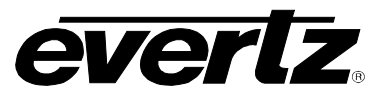

# 5. CARD EDGE CONTROLS

The 7721AE8-DEE-HD can be configured by the card edge controls. There are some key control components that can be found at the card edge (refer to Figure 5-1).

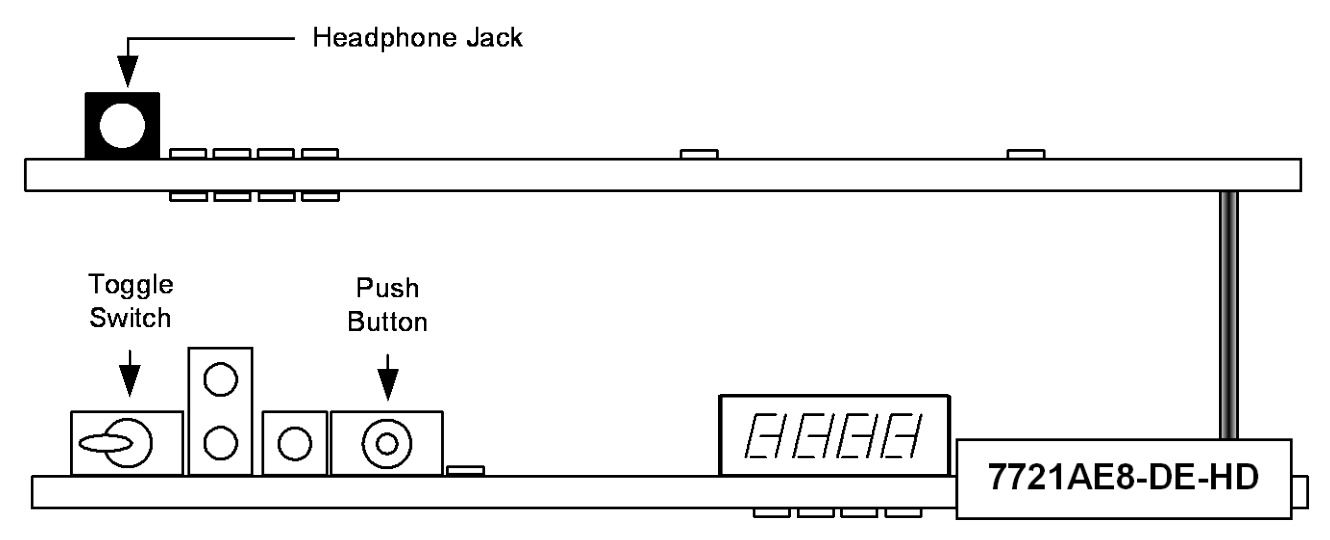

Figure 5-1: Card Edge Controls

- **TOGGLE SWITCH:** This component will become active once the card has completed booting. Its primary function is to navigate through the menu system.
- **PUSH BUTTON:** This component will become active once the card has completed booting. It is primarily used for navigating through the menu system.

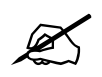

When navigating the card edge menu system, when all the Audio LEDs are OFF the user is at the Top Level menu.

The 7721AE8-DEE-HD module is also equipped with an 8-position DIP switch, which can be found directly behind the Dot Matrix Display component. Currently, the DIP switch has no functionality and is reserved for future use.

# 6. CARD EDGE MENU SYSTEM

#### 6.1. NAVIGATING THE MENU SYSTEM

You can use the toggle switch to move up and down the list of available parameters to adjust. To adjust any parameter, use the toggle switch to move up or down to the desired parameter and press the pushbutton. Using the toggle switch, adjust the parameter to its desired value. If the parameter is a numerical value, the number will increase if you lift the toggle switch and decrease if you push down on the toggle switch. If the parameter contains a list of choices, you can cycle through the list by pressing the toggle switch in either direction. The parameter values are changed as you cycle through the list.

When you have stopped at the desired value, depress the pushbutton. This will return to the parameter, select the menu item you are setting (the display shows the parameter name you were setting). To change to another parameter, use the toggle switch to select other parameters. If neither the toggle switch nor pushbutton is operated for several seconds the card edge control will exit the menu system and return to an idle state.

On all menus, there is an extra selectable item: *BACK*. Selecting *BACK* will take the user to the previous menu (the one that was used to get into the current menu). On the main menu, *BACK* will take the user to the normal operating mode (indicated by the moving line on the card edge display).

### 6.2. TOP LEVEL MENU STRUCTURE

Table 6-1 provides a brief description of the top level of the menu tree that appears when you enter the card edge menu system. Selecting one of these items will take you down into the next menu level to set the value of that parameter. The details of the each of the menu items are described in sections 6.3 to 6.13.

| VCTR | Video Control            | Sets the video standard that the module will operate in, timing offset of the video output, and loss of video mode.                                                             |
|------|--------------------------|----------------------------------------------------------------------------------------------------|
| ACTR | Audio Control            | Sets audio controls for the module such as: Coarse and fine<br>audio delays; Sample Rate Converter mode; C-bit control;<br>Embedder Group enable; and Demux loss of video mode. |
| VP   | Video Proc Control       | Sets the black, luma, and chroma levels. Also, adjusts hue for SD video standards.                                                                                              |
| AP   | Audio Proc Control       | Sets the audio processor and router controls.                                                                                                    |
| HEAD | Headphone Monitor        | Sets the headphone volume level and selects the source for headphone monitoring.                                                                                                |
| DLBY | Dolby Decoder<br>Control | Sets the controls for the Dolby Encoder.                                                                                                    |
| META | Metadata                 | Sets the Metadata VANC Mux and demux settings and configures the DB-9 Metadata I/O.                                                                                             |
| STAT | Status                   | Reports the status of the firmware, FPGA revisions, input video standard, operating standard, audio group detection, AES Input presence, and Dolby Status.                      |
| MISC | Miscellaneous            | Enables VistaLINK®, sets display orientation, and performs factory reset.                                                                                                    |

#### Table 6-1: Top Level Menu Structure

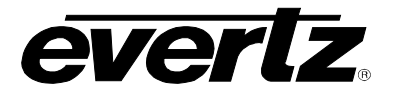

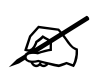

The parameter adjustments are REAL TIME ADJUSTMENTS and will affect the output video/audio immediately. These settings should not be adjusted when the output video/audio is in the broadcast chain.

#### 6.3. CONFIGURING THE VIDEO CONTROLS

The *Video Control* menus are used to configure parameters associated with the module's operating standards, output video timing and loss of video mode. The chart below shows the items available in the *Video Control* menus. Sections 6.3.1 to 6.3.5 provide detailed information about each of the menu items.

| VSTD | Video Standard<br>Select | Sets the video standard that the module will operate in. |
|------|--------------------------|----------------------------------------------------------|
| VDLY | Vertical Phase           | Sets the vertical delay of the output video.             |
| HDLY | Horizontal Phase         | Sets horizontal delay of the output video.               |
| FDLY | Frame Phase              | Sets frame delay of the output video.                    |
| LOVM | Freeze Mode              | Sets module action when input video is lost.             |

#### Table 6-2: Video Controls Menu

#### 6.3.1. Setting the Video Standard

| Video Control      | This control selects the operating standard that the module will        |
|--------------------|-------------------------------------------------------------------------|
| VSTD               | operate in. The internal timing of the module will be based on this     |
| Auto detect AUTO   | standard. If the operating standard is set to Auto detect, then the     |
| 625i/50 PALB       | module will operate based on the input video standard.                  |
| 525i/59.94 NTSC    |                                                                         |
| 1080i/50 1I50      | If the operating standard is set to a specific value (e.g. 525i/59.94), |
| 1080i/59.94 1I59   | then regardless of the input video standard, the module will operate    |
| 1080i/60 1I60      | in 525i/59.94.                                                          |
| 720p/59.94 7P59    |                                                                         |
| 720p/60 7P60       | The output video standard will always be the same as the operating      |
| 1080p/23.98sF 1S23 | standard. However, NO format or standard conversion will occur.         |
| 1080p/24sF 1S24    |                                                                         |
| 1035i/59.94 3I59   |                                                                         |
| 1035i/60 3I60      |                                                                         |
| 720p/50 7P50       |                                                                         |

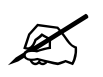

This control is NOT a LIVE control. The parameter will change once the pushbutton is pressed.

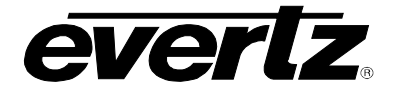

#### 6.3.2. Setting the Vertical Phase

| Vid | eo Control |
|-----|------------|
| V   | DLY        |
|     | 0 to Max   |
|     | <u>0</u>   |

This control selects the vertical delay of the output video signal in respect to the input video. The range of values is based on the operating standard of the module.

#### 6.3.3. Setting the Horizontal Phase

| Video Control |          |  |
|---------------|----------|--|
| H             | IDLY     |  |
|               | 0 to Max |  |
|               | <u>0</u> |  |

This control selects the horizontal delay of the output video signal in respect to the input video. The range of values is based on the operating standard of the module.

#### 6.3.4. Setting the Frame Phase

| Vid | eo Control |
|-----|------------|
| F   | DLY        |
|     | 0 to Max   |
|     | 1          |

This control selects the frame delay of the output video signal in respect to the input video. The range of values is based on the operating standard of the module. *Max* will be 12 for interlaced standards and 28 for progressive standards.

#### 6.3.5. Setting the Action to Take When Input Video is Missing

| Video Control               | This control allows the user to set which action should be taken when<br>the input video is missing: the output to go to black, freeze on the good<br>frame only, freeze on field 1 of last good frame, freeze on field 2 of last |
|-----------------------------|----------------------------------------------------------------------------------------------------|
| LOVM                        |                                                                                                    |
| <u>Frame</u> <u>FRM</u> BLK |                                                                                                    |
| Black FLD2                  | good frame or pass the input with this control.                                                                                                    |
| Field 2 FLD1                |                                                                                                    |
| Field 1 PASS                | When set to <i>Black</i> , the output video will be black.                                                                                                    |
| Pass                        |                                                                                                    |
|                             | When set to <i>Frame</i> , the output video will show the last good frame.                                                                                                    |
|                             | When set to <i>Field 1</i> , the output video will show the first field of the last good frame.                                                                                                    |
|                             | When set to <i>Field 2</i> , the output video will show the second field of the last good frame.                                                                                                    |

When set to *Pass* the output video may be incoherent when the video input standard mismatches the video output standard. If input video is completely unlocked, video output is frozen.

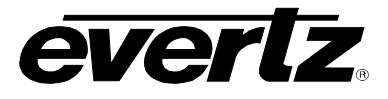

### 6.4. CONFIGURING THE AUDIO CONTROLS

The *Audio Control* menus are used to configure the coarse and fine audio delay; the mode of the sample rate converter, C-bit control, which embedded group to enable, and the demux behaviour with a loss of video. Table 6-3 below shows the items available in the *Audio Control* menus. Sections 6.4.1 to 6.4.6 provide detailed information about each of the menu items.

| ADLY | Coarse Audio Delay          | Sets audio delay in frame of video increments (coarse).             |
|------|-----------------------------|---------------------------------------------------------------------|
| ASDL | Fine Audio Delay            | Sets audio delay displayed in milliseconds (in 1 sample increments) |
| SRC  | SRC Mode                    | Sets the audio sample rate converter bypass mode.                   |
| CBIT | C-Bit Control               | Sets the AES channel status bit handling.                           |
| EMB1 | Embedder Group 1<br>Enable  | Enables audio embedder for group 1.                                 |
| EMB2 | Embedder Group 2<br>Enable  | Enables audio embedder for group 2.                                 |
| EMB3 | Embedder Group 3<br>Enable  | Enables audio embedder for group 3.                                 |
| EMB4 | Embedder Group 4<br>Enable  | Enables audio embedder for group 4.                                 |
| DLVM | Demux Loss of Video<br>Mode | Sets the action of the audio demux in case of input video loss.     |

#### Table 6-3: Audio Controls Menu

#### 6.4.1. Setting the Coarse Audio Delay

| A | Audio Control |
|---|---------------|
|   | ADLY          |
| - | <u>0</u>      |
|   | 0 to Max      |

This control adjusts the audio delay in terms of video frames (coarsely). The delay is respective of the input video. The range of the parameter is based on the operating standard of the module, since this parameter follows the video frame phase.

#### 6.4.2. Setting the Fine Audio Delay

| Audio Control |                |  |
|---------------|----------------|--|
| 1             | ASDL           |  |
|               | -33ms to +33ms |  |
|               | <u>0</u>       |  |

This control adjusts the audio delay (finely). This parameter is displayed in milliseconds and adjusted in approximate sample increments (approximately 20.83µs).

If *ADLY* (see section 6.4.1) is set to 0, then the parameter range is 0 to 33ms.

Otherwise, fine audio delay ranges from –33ms to +33ms.

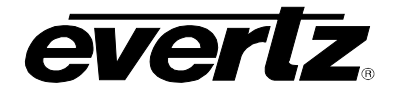

#### 6.4.3. Setting the SRC Mode

| Αι  | Audio Control |      |  |  |
|-----|---------------|------|--|--|
| SRC |               |      |  |  |
|     | Enable        | ON   |  |  |
|     | Bypass        | BYPS |  |  |
|     | Automatic     | AUTO |  |  |

This sets the bypass mode of the audio sample rate converter.

When *Enabled*, audio is sample rate converted at 48 kHz that is synchronous to the input video. Audio can be either synchronous or asynchronous to the video source.

When in *Bypass* mode, the content of the audio is preserved without any loss, and directly embedded into the input video. Audio must be synchronous to the video source. If not, there may be samples that are dropped or repeated.

When set to *Automatic*, the sample rate converter will be automatically enabled when the module detects a PCM signal. It will also bypass the SRC, if Dolby E is detected.

#### 6.4.4. Setting the C-bit Control

| Audio Control |          |      |  |
|---------------|----------|------|--|
| CBIT          |          |      |  |
|               | Preserve | PRO  |  |
|               | Replace  | STMP |  |

This control determines how the AES channel status bits are handled when being routed from input to output. When set to *preserve*, the module will preserve as many bits as possible, but always change to professional 48 kHz. When set to *replace*, all the C-bit will be replaced with a static channel status message that reads professional 48 kHz.

#### 6.4.5. Enabling the Audio Embedders

There are four menu items used to enable embedder groups. The menu item for each embedder group component works in the same way; therefore, for simplicity, only the menu item for *Embedder Group* 1 will be shown in the manual.

| / | Audio Control |     |  |
|---|---------------|-----|--|
|   | EMB1          |     |  |
|   | Enable        | ON  |  |
|   | Disable       | OFF |  |

This control enables or disables audio embedder for group 1.

When *Enable* is selected, Group 1 will be embedded into the output video signal.

When *Disable* is selected, Group 1 will not be embedded into the output video signal.

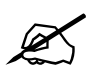

The default setting for EMB2, EMB3, and EMB4 is *Disable*. Some legacy SD equipment does not function correctly with more than 1 embedded audio group. Therefore, by default ONLY EMB1 is enabled.

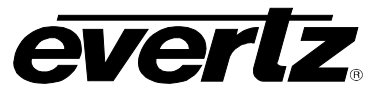

#### 6.4.6. Setting the Demux Loss of Video Mode

| Audio Control |             |
|---------------|-------------|
| DLVM          |             |
| Mute          | <u>MUTE</u> |
| Pass AES      | AES         |
|               |             |

This sets the demux action in the event of input video loss.

When *Mute* is selected, the module will *mute* the outputs.

When Pass AES is selected, the module routes AES inputs as a backup.

#### 6.5. CONFIGURING THE VIDEO PROCESSING FUNCTIONS

The *Video Processor* menus are used to configure parameters associated with the video processing functions. Table 6-4 below shows the items available in the *Video Processor* menu. Sections 6.5.1 to 6.5.4 provide detailed information about each of the menu items.

| BLVL | Black Level Adjust | Sets the black level of the output video (brightness). |
|------|--------------------|--------------------------------------------------------|
| Y_GN | Luma Gain Adjust   | Sets the luma gain of the output video (contrast).     |
| C_GN | Chroma Gain Adjust | Sets the chroma gain of the output video (saturation). |
| HUE  | Hue Control        | Adjusts the hue of the output SD signal.               |

#### Table 6-4: Video Processor Menu

#### 6.5.1. Setting the Black Level

| Video Processor |                 |  |
|-----------------|-----------------|--|
| E               | BLVL            |  |
|                 | -7.3 to 7.3 IRE |  |
|                 | <u>0</u>        |  |

With this control, the user can adjust the black level of the output video. For no offset of the black level, set the control to 0. The adjustment range is +/-7 IRE with  $\frac{1}{2}$  IRE resolution.

#### 6.5.2. Setting the Luma Gain

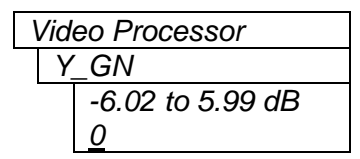

With this control, the user can adjust the gain of luminance channel of the output video (contrast). For unity gain, set this value to 0. The adjustment range is +/-6 dB.

#### 6.5.3. Setting the Chroma Gain

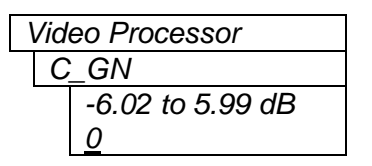

With this control, the user can adjust the gain on the Cb and Cr channels of the output video (saturation). For unity gain, set this value to 0. The adjustment range is +/- 6 dB.

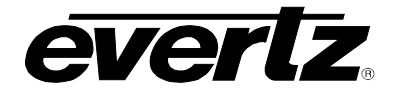

#### 6.5.4. Setting the Hue

| Video Processor |                 |  |
|-----------------|-----------------|--|
| H               | UE              |  |
|                 | -20 to +20 deg. |  |
|                 | <u>0</u>        |  |

With this control the user can adjust the Hue or color of components. The hue adjustment is applied to SD output video signals only. For unity gain, set this value to 0. The adjustment range is +/- 20 degrees, in 0.1-degree steps.

#### 6.6. UNDERSTANDING THE AUDIO PROCESSOR

In order to understand the parameters of the Audio Processor on the 7721AE8-DEE-HD, this section provides a brief description of each of the major components that comprise the Audio Processor. This section is meant to aid the user when configuring the Audio Processor (sections 6.7 to 6.9). There are two audio mixers in this product. "Mixer A" is used for the AES/embedded audio outputs; "Mixer B" is used for the Dolby-E encoder. Any of the AES/embedded outputs can be substituted with the Dolby-E encoder output.

#### 6.6.1. Single Mixer

This is the basic building block of the Audio Processor. There are two mixers on the 7721AE8-DEE-HD module. The AES/embedded mixer 16-output channels, the Dolby-E mixer has 8 output channels. Figure 6-1 describes one stage for a mixer output channel. The user can mix two sources, adjust the gain and inversion of each source, and output them.

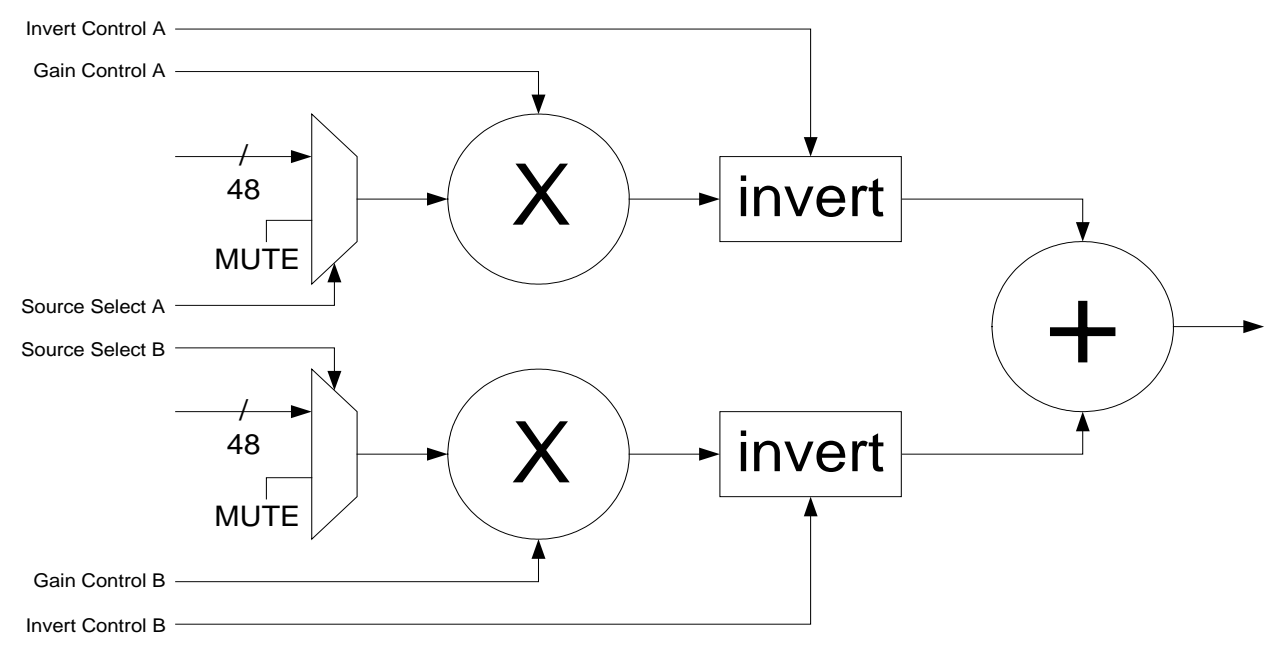

Figure 6-1: Single Mixer Stage

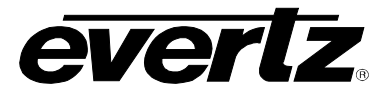

#### 6.6.2. Full Mixer

Figure 6-2 shows all the mixer stages for the AES/embedded mixer on the 7721AE8-DEE-HD module. The figure shows how the user can map mix any input sources to the 16 output channels of the mixer.

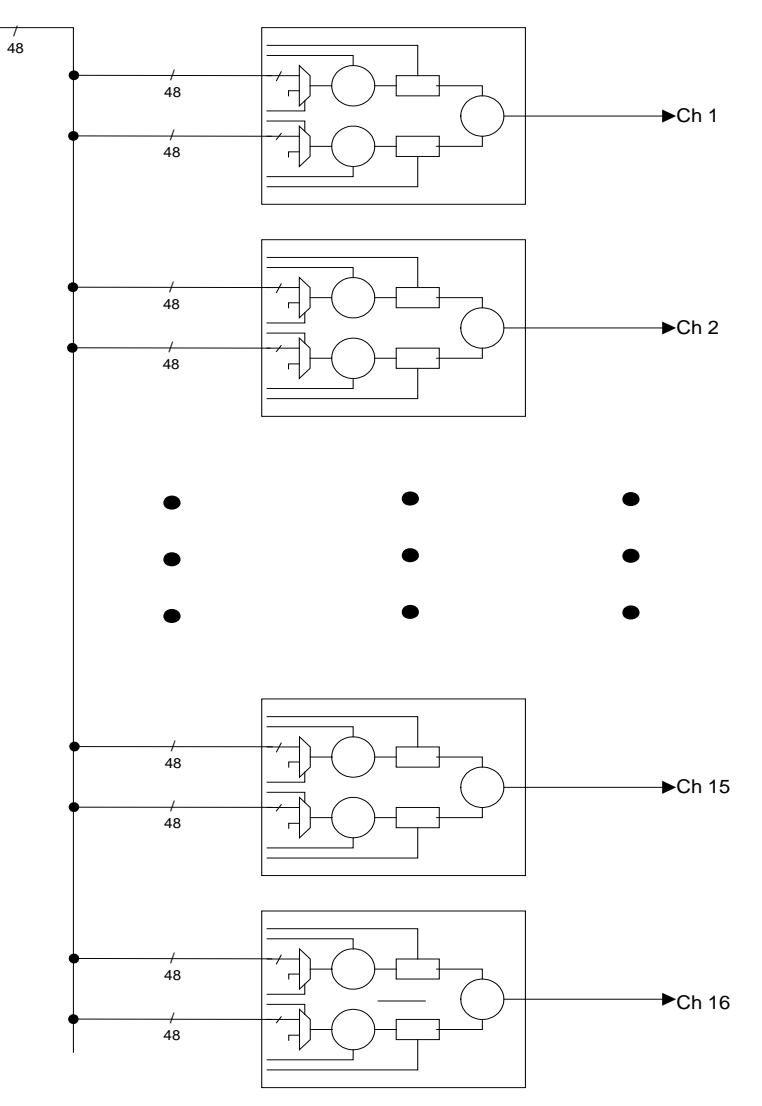

Figure 6-2: Full Mixer

#### 6.6.3. Mixer A, B and Dolby-E encoder

Figure 6-3 shows how the two mixers on the 7721AE8-DEE-HD are used to embed the audio onto the output video.

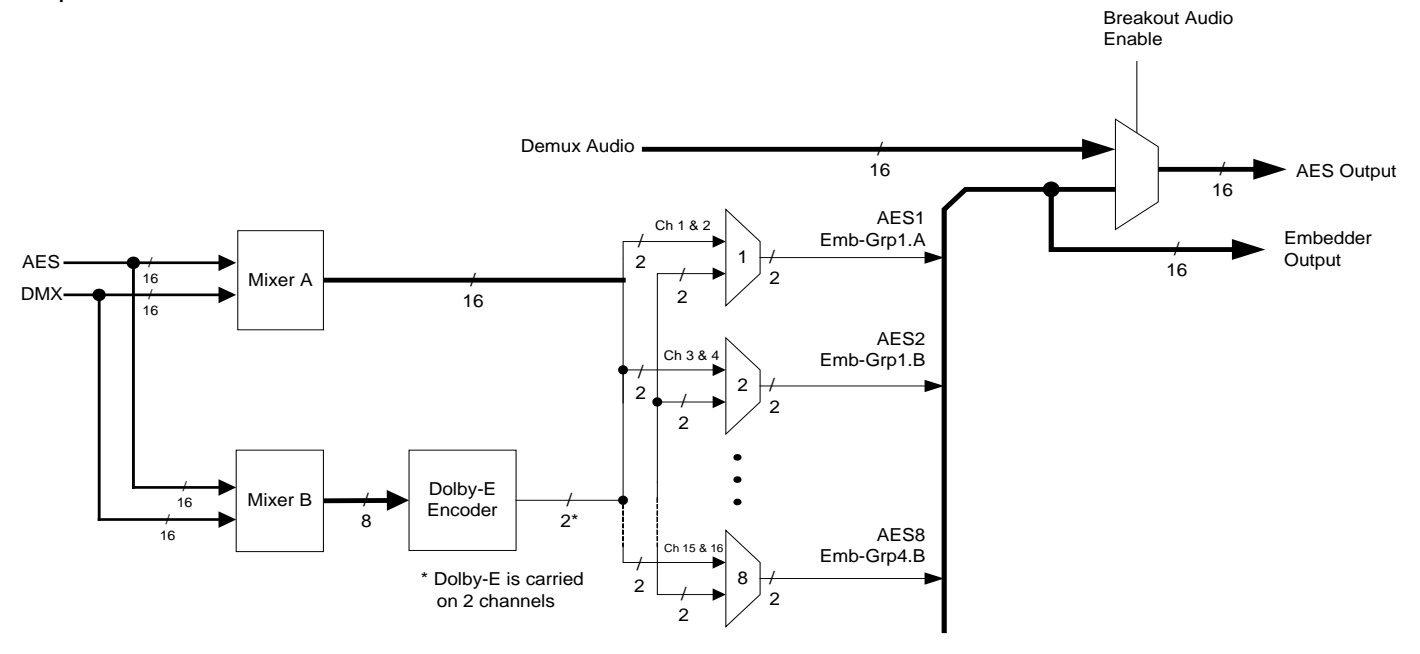

Channel = 1 mono channel A single AES consists of 2 channels A single embedded group consists of 4 channels, or 2 AES

#### Figure 6-3: Mixer A and B and Dolby-E Encoder Routing

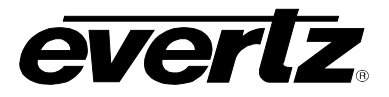

#### 6.6.4. Mono Mixer

Figure 6-4 describes how the mono-mixers are used to provide mono down mixes as input sources for the two mixers.

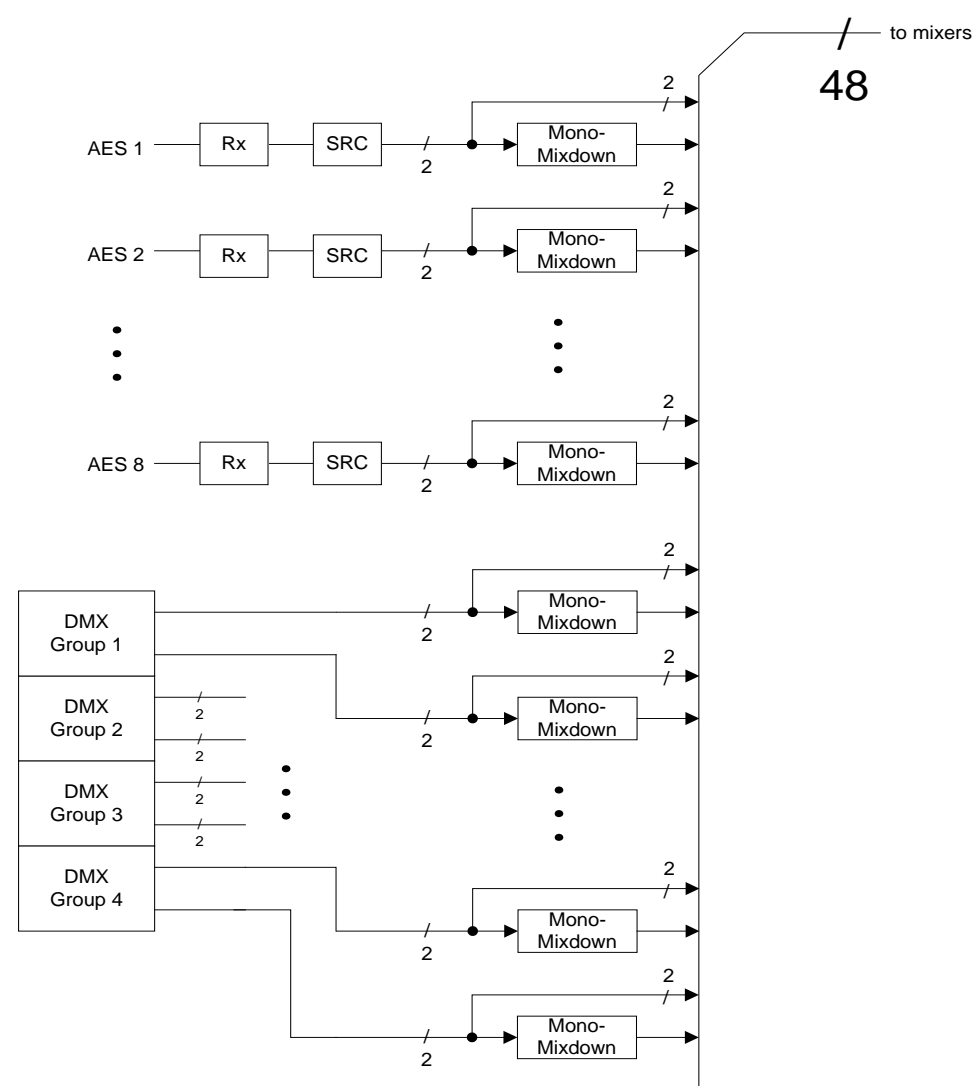

Figure 6-4: Mono-Mixers

#### 6.6.5. Headphone Monitoring

Figure 6-5 describes which sources are available to the user for monitoring through the card edge headphone jack.

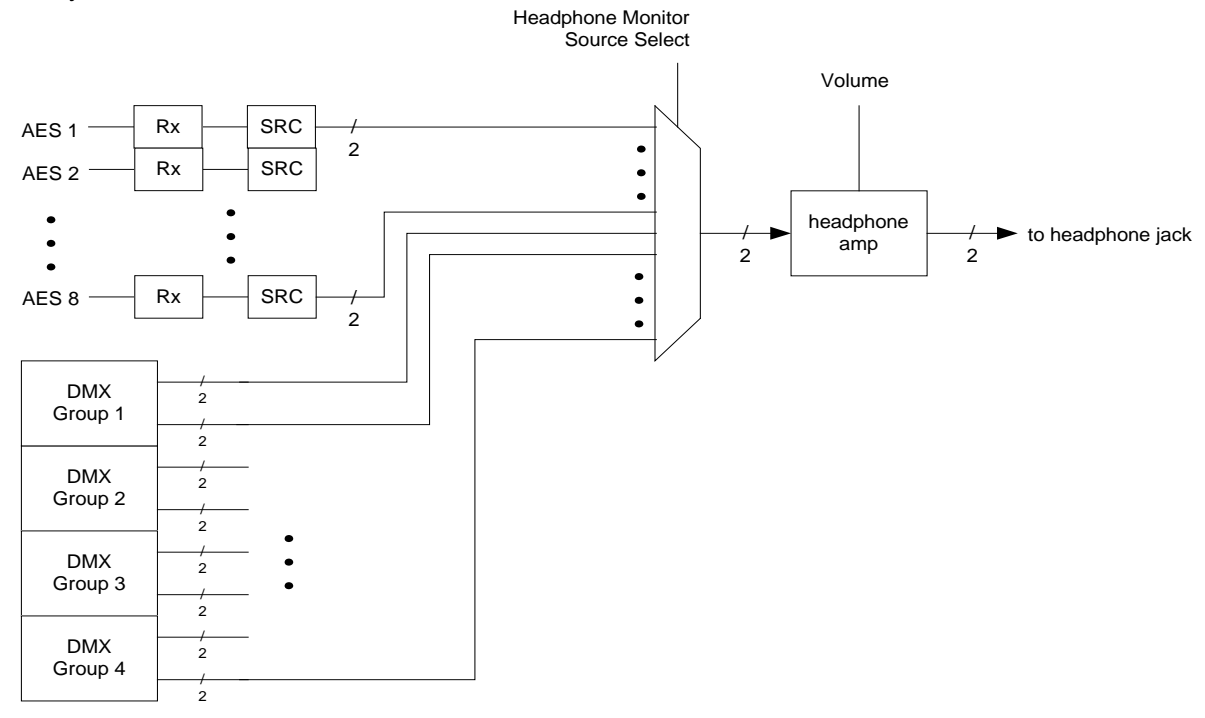

Figure 6-5: Headphone Monitoring

#### 6.7. CONFIGURING THE AUDIO PROCESSING FUNCTIONS

The Audio Processor menus are used to configure parameters associated with the audio processing and routing functions of the 7721AE8-DEE-HD. The chart below shows the items available in the Audio *Processor* menu. Sections 6.7.1 up to and including section 6.7.4.1 provide detailed information about each of the menu items.

| MASS | Mixer A Source<br>Select          | Selects the input source for Mixer A.                                        |
|------|-----------------------------------|------------------------------------------------------------------------------|
| MAGC | Mixer A Gain Control              | Sets the gain of the inputs for Mixer A.                                     |
| MAIV | Mixer A Inversion<br>Control      | Sets the inversion control for the inputs for Mixer A.                       |
| MBSS | Mixer B Source<br>Select          | Selects the input source for Mixer B.                                        |
| MBGC | Mixer B Gain Control              | Sets the gain of the inputs for Mixer B.                                     |
| MBIV | Mixer B Inversion<br>Control      | Sets the inversion control for the inputs for Mixer B.                       |
| DEAR | Dolby-E Encoder<br>Output Routing | Selects if an AES/embedded output comes from Mixer A or the Dolby-E encoder. |

#### Table 6-5: Audio Processor Menu

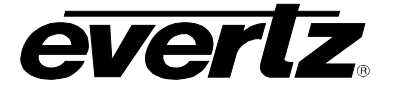

#### 6.7.1. Selecting Input Source for Mixer A

The parameters for both Mixer A and B are the same. For the sake of simplicity in the manual, only the menus for Mixer A will be described. Please keep in mind "mixer B" only has 8 outputs, and is fed to the Dolby-E encoder.

| Audio Processor          | This control allows the user to specify what is the input source for |
|--------------------------|----------------------------------------------------------------------|
| MASS                     | each pair (A and B) of the 16 channels of Mixer A.                   |
| Ch1 A Source Select 1AS  |                                                                      |
| Ch1 B Source Select 1BS  | The following are the default values for each of the input sources   |
| Ch2 A Source Select 2AS  | (same for MBSS):                                                     |
| Ch2 B Source Select 2BS  |                                                                      |
| Ch3 A Source Select 3AS  | 1AS = AES1                                                           |
| Ch3 B Source Select 3BS  | 1BS = MUTE                                                           |
| Ch4 A Source Select 4AS  | 2AS = AES2                                                           |
| Ch4 B Source Select 4BS  | 2BS = MUTE                                                           |
| Ch5 A Source Select 5AS  | 3AS = AES3                                                           |
| Ch5 B Source Select 5BS  | 3BS = MUTE                                                           |
| Ch6 A Source Select 6AS  | 4AS = AES4                                                           |
| Ch6 B Source Select 6BS  | 4BS = MUTE                                                           |
| Ch7 A Source Select 7AS  | 5AS = AES5                                                           |
| Ch7 B Source Select 7BS  | 5BS = MUTE                                                           |
| Ch8 A Source Select 8AS  | 6AS = AES6                                                           |
| Ch8 B Source Select 8BS  | 6BS = MUTE                                                           |
| Ch9 A Source Select 9AS  | 7AS = AES7                                                           |
| Ch9 B Source Select 9BS  | 7BS = MUTE                                                           |
| Ch10 A Source Select AAS | 8AS = AES8                                                           |
| Ch10 B Source Select ABS | 8BS = MUTE                                                           |
| Ch11 A Source Select BAS | 9AS = AES9                                                           |
| Ch11 B Source Select BBS | 9BS = MUTE                                                           |
| Ch12 A Source Select CAS | AAS = AESA                                                           |
| Ch12 B Source Select CBS | ABS = MUTE                                                           |
| Ch13 A Source Select DAS | BAS = AESB                                                           |
| Ch13 B Source Select DBS | BBS = MUTE                                                           |
| Ch14 A Source Select EAS | CAS = AESC                                                           |
| Ch14 B Source Select EBS | CBS = MUTE                                                           |
| Ch15 A Source Select FAS | DAS = AESD                                                           |
| Ch15 B Source Select FBS | DBS = MUTE                                                           |
| Ch16 A Source Select GAS | EAS = AESE                                                           |
| Ch16 B Source Select GBS | EBS = MUTE                                                           |
|                          | FAS = AESF                                                           |
|                          | FBS = MUTE                                                           |

GAS = AESGGBS = MUTE

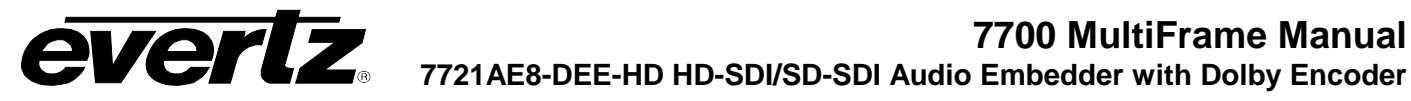

#### 6.7.1.1. Selecting the Source for Channel 1 A of Mixer A

The parameters for each pair (A and B) for all 16 channels are the same. For the sake of simplicity in the manual only the menus for Channel 1 A for Mixer A will be described.

| Audio Processor                     |         |
|-------------------------------------|---------|
| MASS                                |         |
| 1AS                                 |         |
| AES 1A (Ch. 1)                      | AE1A    |
| AES 1B (Ch. 2)                      | AE1B    |
| AES 2A (Ch. 3)                      | AE2A    |
| AES 2B (Ch. 4)                      | AE2B    |
| AES 3A (Ch. 5)                      | AE3A    |
| AES 3B (Ch. 6)                      | AE3B    |
| AES 4A (Ch. 7)                      | AE4A    |
| AES 4B (Ch. 8)                      | AE4B    |
| AES 5A (Ch. 9)                      | AE5A    |
| AES 5B (Ch. 10)                     | AE5B    |
| AES 6A (Ch. 11)                     | AE6A    |
| AES 6B (Ch. 12)                     | AE6B    |
| AES 7A (Ch. 13)                     | AE7A    |
| AES 7B (Ch. 14)                     | AE7B    |
| AES 8A (Ch. 15)                     | AE8A    |
| AES 8B (Ch. 16)                     | AE8B    |
| DMX Ch. 1                           | DMX1    |
| DMX Ch. 2                           | DMX2    |
| DAY Ch 15                           |         |
| DIVIX CII. 15<br>DMX Ch. 16         |         |
| DIVIA CII. 10<br>Mana Mix Ch. 1.8.2 |         |
| Mono Mix Ch. 1 & 2                  |         |
|                                     | 1111134 |
| <br>Mono Mix Ch. 13 & 14            | MMDE    |
| Mono Mix Ch. 15 & 16                | MMFG    |
| Mono Mix DMX Ch. 1 & 2              | MD12    |
| Mono Mix DMX Ch. 3 & 4              | MD34    |
|                                     |         |
| Mono Mix DMX Ch. 13 & 14            | MDDE    |
| Mono Mix DMX Ch. 15 & 16            | MDFG    |
| MUTE                                | MUIE    |

This parameter selects the source for Channel 1 A of Mixer A.

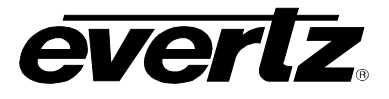

#### 6.7.2. Setting the Gain of the Input Sources for Mixer A

| A | udio Processor      |      |
|---|---------------------|------|
|   | MAGC                |      |
|   | Ch1 A Gain Control  | 1AGC |
|   | Ch1 B Gain Control  | 1BGC |
|   | Ch2 A Gain Control  | 2AGC |
|   | Ch2 B Gain Control  | 2BGC |
|   | Ch3 A Gain Control  | 3AGC |
|   | Ch3 B Gain Control  | 3BGC |
|   | Ch4 A Gain Control  | 4AGC |
|   | Ch4 B Gain Control  | 4BGC |
|   | Ch5 A Gain Control  | 5AGC |
|   | Ch5 B Gain Control  | 5BGC |
|   | Ch6 A Gain Control  | 6AGC |
|   | Ch6 B Gain Control  | 6BGC |
|   | Ch7 A Gain Control  | 7AGC |
|   | Ch7 B Gain Control  | 7BGC |
|   | Ch8 A Gain Control  | 8AGC |
|   | Ch8 B Gain Control  | 8BGC |
|   | Ch9 A Gain Control  | 9AGC |
|   | Ch9 B Gain Control  | 9BGC |
|   | Ch10 A Gain Control | AAGC |
|   | Ch10 B Gain Control | ABGC |
|   | Ch11 A Gain Control | BAGC |
|   | Ch11 B Gain Control | BBGC |
|   | Ch12 A Gain Control | CAGC |
|   | Ch12 B Gain Control | CBGC |
|   | Ch13 A Gain Control | DAGC |
|   | Ch13 B Gain Control | DBGC |
|   | Ch14 A Gain Control | EAGC |
|   | Ch14 B Gain Control | EBGC |
|   | Ch15 A Gain Control | FAGC |
|   | Ch15 B Gain Control | FBGC |
|   | Ch16 A Gain Control | GAGC |
|   | Ch16 B Gain Control | GBGC |

This control allows the user to adjust the gain of the input sources for each pair (A and B) of the 16 channels of Mixer A.

#### 6.7.2.1. Setting the Gain for Channel 1 A of Mixer A

The parameters for each pair (A and B) for all 16 channels are the same. For the sake of simplicity in the manual, only the menus for Channel 1 Input A for Mixer A will be described.

| Au | dio Processor |
|----|---------------|
| 1  | MAGC          |
|    | 1AGC          |
|    | -24 to +24 dB |
|    | <u>0</u>      |
|    |               |

This parameter sets the gain for Channel 1 A of Mixer A. For unity gain, set the parameter to 0. The adjustment range is +/-24 dB, in increments of 0.1 dB.

For non-PCM data passing, the gain setting should be set to *0dB*.

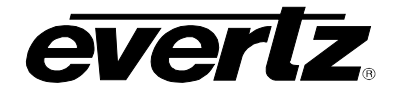

#### 6.7.3. Setting the Inversion Control of the Input Sources for Mixer A

| Audio Processor |      |
|-----------------|------|
| MAIV            |      |
| Ch1 A Invert    | 1AIV |
| Ch1 B Invert    | 1BIV |
| Ch2 A Invert    | 2AIV |
| Ch2 B Invert    | 2BIV |
| Ch3 A Invert    | 3AIV |
| Ch3 B Invert    | 3BIV |
| Ch4 A Invert    | 4AIV |
| Ch4 B Invert    | 4BIV |
| Ch5 A Invert    | 5AIV |
| Ch5 B Invert    | 5BIV |
| Ch6 A Invert    | 6AIV |
| Ch6 B Invert    | 6BIV |
| Ch7 A Invert    | 7AIV |
| Ch7 B Invert    | 7BIV |
| Ch8 A Invert    | 8AIV |
| Ch8 B Invert    | 8BIV |
| Ch9 A Invert    | 9AIV |
| Ch9 B Invert    | 9BIV |
| Ch10 A Invert   | AAIV |
| Ch10 B Invert   | ABIV |
| Ch11 A Invert   | BAIV |
| Ch11 B Invert   | BBIV |
| Ch12 A Invert   | CAIV |
| Ch12 B Invert   | CBIV |
| Ch13 A Invert   | DAIV |
| Ch13 B Invert   | DBIV |
| Ch14 A Invert   | EAIV |
| Ch14 B Invert   | EBIV |
| Ch15 A Invert   | FAIV |
| Ch15 B Invert   | FBIV |
| Ch16 A Invert   | GAIV |
| Ch16 B Invert   | GBIV |

This control allows the user to set the inversion control of the input sources for each pair (A and B) of the 16 channels of Mixer A.

This allows the user to invert audio pairs if desired. This control is useful in cases of analog wiring errors, etc.

#### 6.7.3.1. Setting the Inversion Control for Channel 1 A of Mixer A

The parameters for each pair (A and B) for all 16 channels are the same. For the sake of simplicity in the manual only the menus for Channel 1 Input A for Mixer A will be described.

| A | udio Processor |      |
|---|----------------|------|
|   | MAIV           |      |
|   | 1AIV           |      |
| - | <u>Normal</u>  | NRML |
|   | Invert         | INVT |

This parameter sets the inversion control for Channel 1 Input A of Mixer A. When set to *Normal*, the pairs will remain as is. When set to *Invert*, the pairs will be inverted.

For passing non-PCM data, this control must be set to Normal.

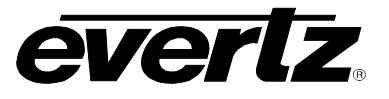

#### 6.7.4. Dolby-E Encoder Output Routing

These parameters select whether the AES/embedded output will come from "Mixer A" or the Dolby-E encoder output. This allows the Dolby-E output to be copied to multiple AES outputs.

| Audio Processor |                 |      |  |  |
|-----------------|-----------------|------|--|--|
| DEAF            | 2               |      |  |  |
| Out             | put 1 Selection | OUT1 |  |  |
| Out             | put 2 Selection | OUT2 |  |  |
| Out             | put 3 Selection | OUT3 |  |  |
| Out             | put 4 Selection | OUT4 |  |  |
| Out             | put 5 Selection | OUT5 |  |  |
| Out             | put 6 Selection | OUT6 |  |  |
| Out             | put 7 Selection | OUT7 |  |  |
| Out             | put 8 Selection | OUT8 |  |  |
|                 |                 |      |  |  |

The following are the default values for each of the input sources:

| $OUT1 = Ch \ 1\&2$<br>$OUT2 = Ch \ 3\&4$<br>$OUT3 = Ch \ 5\&6$<br>$OUT4 = Ch \ 7\&8$<br>$OUT5 = Ch \ 9\&10$<br>$OUT6 = Ch \ 11\&12$ |
|----------------------------------------------------------------------------------------------------|
| OUT6 = Ch 11&12<br>OUT7 = Ch 13&14                                                                                                  |
| OU18 = Ch 15&16                                                                                                    |

#### 6.7.4.1. Output Selection Control

Selects Mixer A output or Dolby-E output.

| Audio Processor  |             | F |
|------------------|-------------|---|
| DEAR             |             |   |
| OUT1             |             | F |
| <u>Ch1&amp;2</u> | <u>CH12</u> | F |
| Dolby-E Encoder  | DE          | F |
|                  |             | F |

or simplicity, only OUT1 is shown.

For OUT2 selections are CH34 (Ch 3 & 4) or DE (Dolby-E) For OUT3 selections are CH56 (Ch 5 & 6) or DE For OUT4 selections are CH78 (Ch 7 & 8) or DE For OUT5 selections are CH9A (Ch 9 & 10) or DE For OUT6 selections are CHBC (Ch 11&12) or DE For OUT7 selections are CHDE (Ch 13&14) or DE For OUT8 selections are CHFG (Ch 15&16) or DE

#### 6.8. CONFIGURING THE HEADPHONE MONITOR

The *Headphone Monitor* menus are used to configure parameters associated with the headphone jack on the module. The chart below shows the items available in the *Headphone Monitor* menu. Sections 6.8.1 to 6.8.2 provide detailed information about each of the menu items.

| HVOL | Headphone volume | Sets the volume for the headphone.              |
|------|------------------|-------------------------------------------------|
| HSRC | Headphone source | Selects the source for the headphone monitoring |

#### 6.8.1. Setting the Headphone Volume

| Hea | adphone Monitor |
|-----|-----------------|
| H   | VOL             |
|     | HV00 to HV15    |

With this control you can set the headphone volume to one of 16 levels.

Total adjustment range is over 50 dB. Level 00 is the lowest volume and is effectively mute.

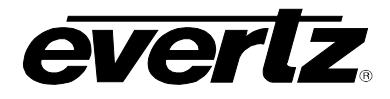

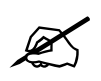

Please be aware that if the headphone source is compressed Dolby E/AC3, the output will be full scale. Adjust headphone volume controls accordingly.

#### 6.8.2. Selecting the Source for the Headphone Monitoring

| Headphone Monitor |      |  |  |  |  |
|-------------------|------|--|--|--|--|
| HSRC              |      |  |  |  |  |
| Channel 1 & 2     | AES1 |  |  |  |  |
| Channel 3 & 4     | AES2 |  |  |  |  |
| Channel 5 & 6     | AES3 |  |  |  |  |
| Channel 7 & 8     | AES4 |  |  |  |  |
| Channel 9 & 10    | AES5 |  |  |  |  |
| Channel 11 & 12   | AES6 |  |  |  |  |
| Channel 13 & 14   | AES7 |  |  |  |  |
| Channel 15 & 16   | AES8 |  |  |  |  |
| DMX Ch. 1 & 2     | DMX1 |  |  |  |  |
| DMX Ch. 3 & 4     | DMX2 |  |  |  |  |
| DMX Ch. 5 & 6     | DMX3 |  |  |  |  |
| DMX Ch. 7 & 8     | DMX4 |  |  |  |  |
| DMX Ch. 9 & 10    | DMX5 |  |  |  |  |
| DMX Ch. 11 & 12   | DMX6 |  |  |  |  |
| DMX Ch. 13 & 14   | DMX7 |  |  |  |  |
| DMX Ch. 15 & 16   | DMX8 |  |  |  |  |

This selects the audio source for the headphone monitoring.

If the parameter is set to *AES1* to *AES8*, then the headphone will be monitoring the external discrete AES inputs.

If the parameter is set to *DMX1* to *DMX8*, then the headphone will be monitoring the incoming embedded audio.

### 6.9. UNDERSTANDING THE DOLBY ENCODER ON THIS PRODUCT

The 7721AE8-DEE-HD will derive the required timing from the input video to encode Dolby-E. An external video reference input is not required, but can be used in substitution for the input video timing, or be used to help with 720p Dolby-E frame phasing.

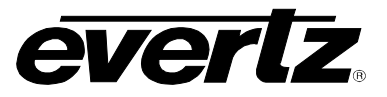

#### 6.9.1. Understanding Dolby-E Program Configuration

The Dolby-E encoder compresses up to 4 AES (8 channels) into 1 AES.

This module is capable of encoding in the following Dolby-E program configurations:

- 5.1+2
- 5.1+2x1 (5.1+1+1)
- 2x4 (4+4)
- 4+2x2 (4+2+2)
- 4+2+2x1 (4+2+1+1)
- 4+4x1 (4+1+1+1+1)
- 4x2 (2+2+2+2)
- 3x2+2x1 (2+2+2+1+1)
- 2x2+4x1 (2+2+1+1+1)
- 2+6x1 (2+1+1+1+1+1)
- 8x1 (1+1+1+1+1+1+1)
- 5.1
- 4+2
- 4+2x1 (4+1+1)
- 3x2 (2+2+2)
- $2x^2+2x^1$  (2+2+1+1)
- 2+4x1 (2+1+1+1)
- 6x1 (1+1+1+1+1)
- 4
- 2x2 (2+2)
- 2+2x1 (2+1+1)
- 4x1 (1+1+1+1)
- 7.1
- 7.1screen

The program configuration-encoding mode of this product depends on the metadata information provided to it. This metadata information can be de-embedded from VANC, received serially over the RS-422 DB-9 connector (i.e. from a Dolby DP570), sourced from the module's metadata processor, or automatically by selecting a preset program configuration.

The automatic preset program configurations available include:

- 5.1+2
- 5.1
- 5.1+2x1 (5.1+1+1)
- 4x2 (2+2+2+2)
- 3x2 (2+2+2)
- 8x1 (1+1+1+1+1+1+1)
- 6x1 (1+1+1+1+1)

Mixer-B is used to route and adjust any input audio from AES or embedded source sends it to the Dolby-E encoder. Each of the 8 outputs of Mixer-B is mapped directly to the 8 inputs of the Dolby-E encoder.

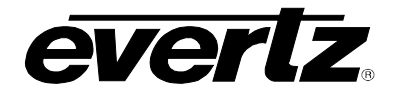

7700 MultiFrame Manual 7721AE8-DEE-HD HD-SDI/SD-SDI Audio Embedder with Dolby Encoder

| Program | # Programs | Ch 1 | Ch 2 | Ch 3 | Ch 4  | Ch 5 | Ch 6 | Ch 7  | Ch 8  |
|---------|------------|------|------|------|-------|------|------|-------|-------|
| 5.1+2   | 2          | 0.L  | 0.R  | 0.C  | 0.LFE | 0.Ls | 0.Rs | 1.L   | 1.R   |
| 5.1+2x1 | 3          | 0.L  | 0.R  | 0.C  | 0.LFE | 0.Ls | 0.Rs | 1.C   | 2.C   |
| 2x4     | 2          | 0.L  | 0.R  | 0.C  | 0.S   | 1.L  | 1.R  | 1.C   | 1.S   |
| 4+2x2   | 3          | 0.L  | 0.R  | 0.C  | 0.S   | 2.L  | 2.R  | 1.L   | 1.R   |
| 4+2+2x1 | 4          | 0.L  | 0.R  | 0.C  | 0.S   | 2.C  | 3.C  | 1.L   | 1.R   |
| 4+4x1   | 5          | 0.L  | 0.R  | 0.C  | 0.S   | 3.C  | 4.C  | 1.C   | 2.C   |
| 4x2     | 4          | 0.L  | 0.R  | 2.L  | 2.R   | 3.L  | 3.R  | 1.L   | 1.R   |
| 3x2+2x1 | 5          | 0.L  | 0.R  | 2.L  | 2.R   | 3.C  | 4.C  | 1.L   | 1.R   |
| 2x2+4x1 | 6          | 0.L  | 0.R  | 2.C  | 3.C   | 4.C  | 5.C  | 1.L   | 1.R   |
| 2+6x1   | 7          | 0.L  | 0.R  | 3.C  | 4.C   | 5.C  | 6.C  | 1.C   | 2.C   |
| 8x1     | 8          | 0.C  | 1.C  | 2.C  | 3.C   | 4.C  | 5.C  | 6.C   | 7.C   |
| 5.1     | 1          | 0.L  | 0.R  | 0.C  | 0.LFE | 0.Ls | 0.Rs |       |       |
| 4+2     | 2          | 0.L  | 0.R  | 0.C  | 0.S   |      |      | 1.L   | 1.R   |
| 4+2x1   | 3          | 0.L  | 0.R  | 0.C  | 0.S   |      |      | 1.C   | 2.C   |
| 3x2     | 3          | 0.L  | 0.R  | 2.L  | 2.R   |      |      | 1.L   | 1.R   |
| 2x2+2x1 | 4          | 0.L  | 0.R  | 2.C  | 3.C   |      |      | 1.L   | 1.R   |
| 2+4x1   | 5          | 0.L  | 0.R  | 3.C  | 4.C   |      |      | 1.C   | 2.C   |
| 6x1     | 6          | 0.L  | 1.C  | 2.C  | 3.C   | 4.C  | 5.C  |       |       |
| 4       | 1          | 0.L  | 0.R  | 0.C  | 0.S   |      |      |       |       |
| 2x2     | 2          | 0.L  | 0.R  |      |       |      |      | 1.L   | 1.R   |
| 2+2x1   | 3          | 0.L  | 0.R  |      |       |      |      | 1.C   | 2.C   |
| 4x1     | 4          | 0.C  | 1.C  | 2.C  | 3.C   |      |      |       |       |
| 7.1     | 1          | 0.L  | 0.R  | 0.C  | 0.LFE | 0.Ls | 0.Rs | 0.BSL | 0.BSR |
| 7.1     | 1          | 0.L  | 0.R  | 0.C  | 0.LFE | 0.Ls | 0.Rs | 0.LE  | 0.RE  |
| screen  |            |      |      |      |       |      |      |       |       |

 Table 6-6: Channel Mappings and Program Configurations

(Channel naming convention #.AAA where: # represents the program, and AAA represents L=left R=right C=center LFE=low frequency effects (subwoofer) Ls=left surround, Rs=right surround, BSL=back left surround, BSR=back right surround, LE=left extra RE=right extra)

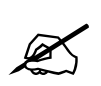

LFE channels have a low pass filter applied to them.

#### 6.9.2. Understanding Dolby-E Frame Rates & Packet Phasing

Dolby-E packets are aligned with video frames. Dolby-E has similar options for frame rates as video. This module currently supports frame rates of 23.98, 24, 25, 29.97, and 30 fps. For interlaced video standards such as 525i/59.94 and 1080i/59.94, a Dolby-E frame will span 1 frame, or two fields. For progressive standards such as 720p/59.94, a Dolby-E frame will span 2 frames.

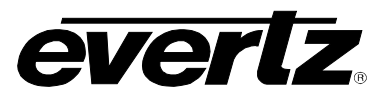

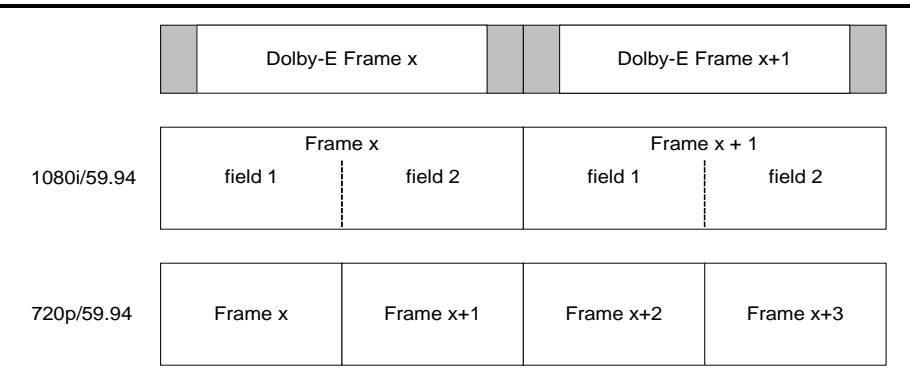

Figure 6-6: Dolby-E Frame Alignment

The 7721AE8-DEE-HD can synchronize the Dolby-E packet's start position to output video, or an external video reference. The start position (also known as the Dolby-E packet phase) can be adjusted using the "Dolby Line Phase Adjust" control.

Locking to video poses no problems for interlaced video standards.

On the other hand, with progressive video standards, synching to video only can produce a phase error between two physically separate Dolby-E encoders (since the Dolby-E frame spans two frames in progressive video standard) even if video is locked. This may be undesirable in certain operational situations.

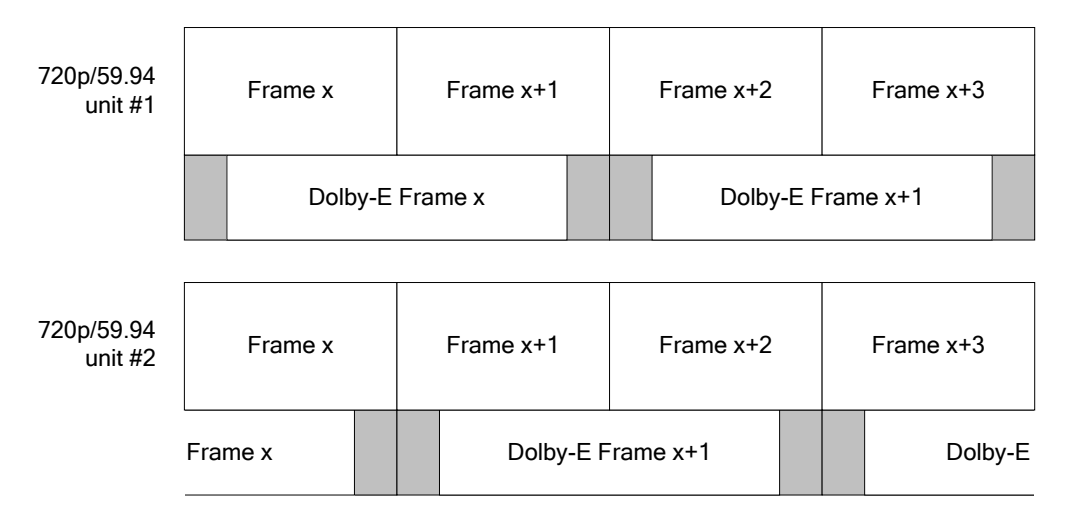

#### Figure 6-7: Dolby-E Frame Alignment and 720p Video without Reference

As mentioned, the 7721AE8-DEE-HD can also lock to an external video reference. The video reference input is provided to allow the Dolby-E packet to be phased to an external source, be it colour black (bilevel reference) or tri-level reference.

When choosing to use the video reference input, the reference must be locked to input video and must be interlaced. If input video is interlaced as well, then the frame rate of the reference input must be the same. For progressive input video, the reference must be half the frame rate of video. The video reference input is especially useful for phasing up multiple Dolby-E encoders running in 720p video standards where the Dolby-E frame spans 2 frames.

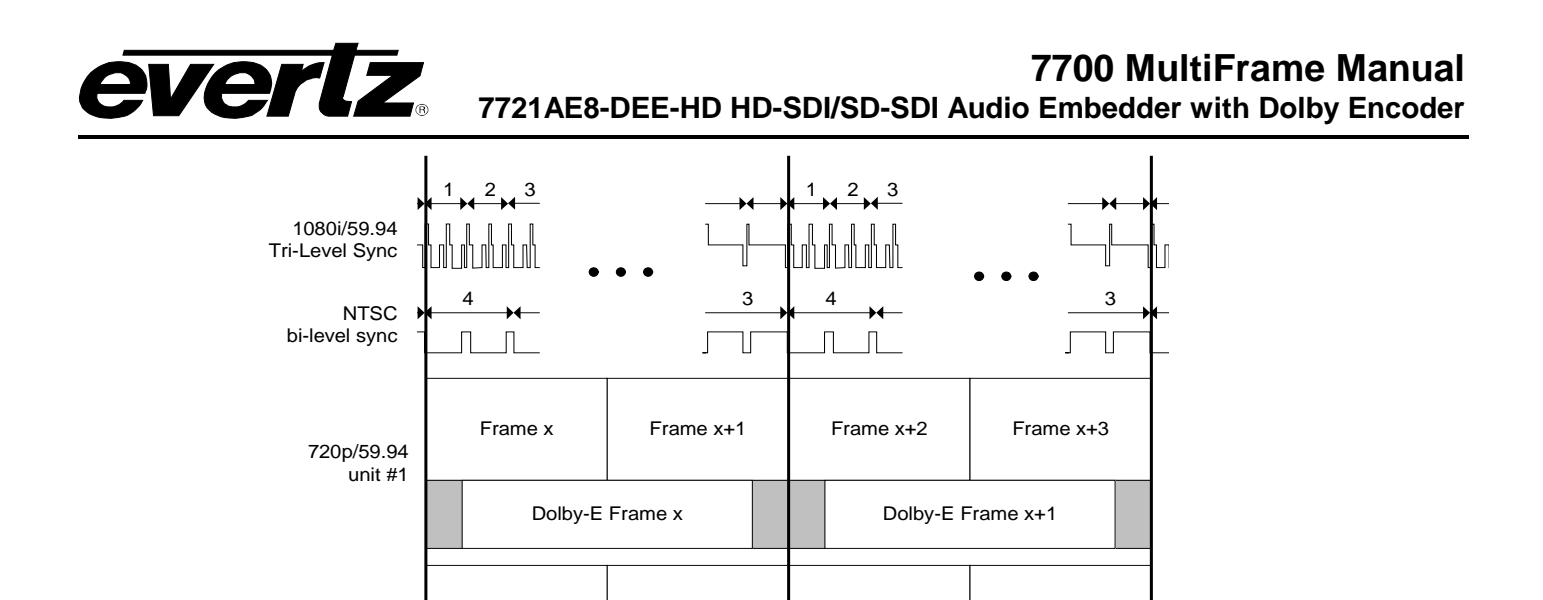

Dolby-E Frame x Dolby-E Frame x+1

Frame x+1

(NB: sync not to scale, Dolby-E packet actually starts at line 14 of NTSC bi-level sync)

#### Figure 6-8: Dolby-E Frame Alignment and 720p Video with reference

#### 6.10. CONFIGURING THE DOLBY ENCODER

720p/59.94 unit #2 Frame x

The *Dolby Encoder* menus are used to configure parameters associated with the Dolby Encoder on the module. The chart below shows the items available in the *Dolby Encoder* menu. Sections 0 up to and including section 6.10.1.3 provide detailed information about each of the menu items.

| DE_A | Dolby Encoder A |
|------|-----------------|
| · ·  |                 |

Sets the controls for Dolby Encoder A.

Frame x+2

#### 6.10.1. Setting the Controls for Dolby Decoder A

| Dolby Encoder            |      |  |
|--------------------------|------|--|
| DE_A                     |      |  |
| Auto Program Config      | DEAP |  |
| Video Sync Source Select | DEAS |  |
| Line Phase Adjustment    | DEAL |  |

This sets the controls for the Dolby Encoder. These controls will determine the operating mode of the encoder as well as the output phase with respect to video.

Frame x+3

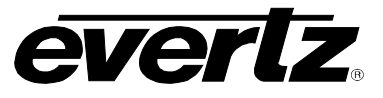

#### 6.10.1.1. Dolby Encoder Automatic Program Configuration Selection

| Dolby Encoder |             |  |  |
|---------------|-------------|--|--|
| DE_A          |             |  |  |
| DEAP          |             |  |  |
| <u>5.1+2</u>  | <u>51+2</u> |  |  |
| 5.1           | _5.1        |  |  |
| 5.1+2x1       | 5111        |  |  |
| 4x2           | 2222        |  |  |
| 3x2           | _222        |  |  |
| 8x1           | _8x1        |  |  |
| 6x1           | _6x1        |  |  |
|               |             |  |  |
|               |             |  |  |

This control selects the program configuration for the automatic operating mode of the Dolby-E encoder.

The control allows the selection of the most commonly used program configurations and enables the module to generate a default metadata BSI in the Dolby-E stream.

This control is only effective when "AUTO" is selected for the metadata source.

#### 6.10.1.2. Dolby-E Encoder Video Sync Source Select

| Dolby Encoder |             |
|---------------|-------------|
| DE_A          |             |
| DEAS          |             |
| Output Video  | <u>VOUT</u> |
| Reference     | VREF        |

With this control you can select the source of sync for the Dolby Encoder.

Select *VREF* to use the video input reference as the source of sync.

Select *VOUT* to use the video output as the source of sync.

#### 6.10.1.3. Dolby-E Output Line Phase Adjust

| Dolby Encoder |  |
|---------------|--|
| DE_A          |  |
| DEAL          |  |
| -262 to 262   |  |
| <u>0</u>      |  |

This control adjusts the output line phase of the Dolby-E encoder with respect to the input video sync source.

Adjustments are in increments of 1 line of the sync source.

#### 6.11. CONFIGURING THE METADATA

The *Metadata* menu is used to configure the parameters related to the Dolby Metadata VANC embedding and external I/O. The chart below shows the items available in the *Metadata* menu. Sections 6.11.1 to 6.11.2 provide detailed information about each of the menu items.

| MD_A | Metadata Controls  | Sets the controls for Metadata.              |
|------|--------------------|----------------------------------------------|
| DB9C | DB-9 Configuration | Sets the behaviour of the DB-9 Metadata I/O. |

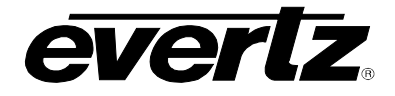

#### 6.11.1. Setting the Controls for Metadata

| Me | Metadata               |      |  |  |
|----|------------------------|------|--|--|
| ٨  | //D_A                  |      |  |  |
|    | Output Source Select   | METO |  |  |
|    | Embed Source Select    | METV |  |  |
|    | De-embed Line          | VADL |  |  |
|    | De-embed DID           | VADI |  |  |
|    | De-embed SID           | VADS |  |  |
|    | Pass Existing Metadata | VAKL |  |  |
|    | Embed Line             | VAEL |  |  |
|    | Embed DID              | VAEI |  |  |
|    | Embed SID              | VAES |  |  |
|    | Embed Enable           | VAEN |  |  |
|    | Encoder Source Select  | DEAM |  |  |

This sets the controls for the Metadata Decoder A.

METO specifies the output of the Metadata.

*METV* specifies the type of Metadata that is inserted in VANC.

VADL selects the input VANC line for de-embedding.

VADI selects the VANC Data ID.

VADS selects the VANC Secondary Data ID.

VAKL selects whether to delete specified VANC packets.

VAEL selects the output VANC for embedding.

VAEI selects the output VANC Data ID.

VAES selects the output VANC Secondary Data ID.

*VAEN* selects whether VANC will be embedding on the output video.

 $\mathsf{DEAM}$  selects the source of metadata for the Dolby-E encoder.

#### 6.11.1.1. Selecting the Type of Metadata that is Output from Metadata Decoder A

| Metadata           |      |
|--------------------|------|
| MD_A               |      |
| METO               |      |
| VANC A             | VNCA |
| External A         | EXTA |
| Processed          | PROC |
| Metadata Authoring | MAUT |

With this control you can set the type of Metadata output.

Select *VNCA* to output Metadata from the input VANC packets.

Select *EXTA* to output Metadata from the external META input.

Select MAUT to output Metadata from the metadata-authoring module.

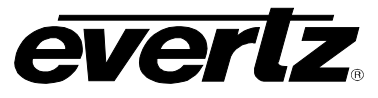

#### 6.11.1.2. Selecting the Type of Metadata that is inserted into VANC

| Metadata           |      |
|--------------------|------|
| MD_A               |      |
| METV               |      |
| VANC A             | VNCA |
| External A         | EXTA |
| Processed          | PROC |
| Metadata Authoring | MAUT |

With this control you can set the type of Metadata that is inserted into VANC data by the embedder when VAEN menu item is set to ON.

Select *VNCA* to insert Metadata from the input VANC packets.

Select *EXTA* to insert Metadata from the external META input.

Select MAUT to output Metadata from the metadata-authoring module.

#### 6.11.1.3. Configuring the VANC Metadata De-Embedder

| Met | adata     |  |  |
|-----|-----------|--|--|
| M   | D_A       |  |  |
| V   | /ADL      |  |  |
|     | 2 to 31   |  |  |
|     | <u>10</u> |  |  |
|     | <u>10</u> |  |  |

With this control you can set the line for de-embedding VANC Metadata packets from the input video.

| N | letadata           |
|---|--------------------|
|   | MD_A               |
|   | VADI               |
|   | <u>0x45</u>        |
|   | 0x50 to 0x5F       |
|   | 0xC0 to 0xCF (hex) |

| Metadata          |  |
|-------------------|--|
| MD_A              |  |
| VADS              |  |
| <u>0x01</u>       |  |
| 0x0 to 0xFF (hex) |  |

| With this control you can set the Data ID for de-embedding |
|------------------------------------------------------------|
| VANC Metadata packets. Normally you should not have to     |
| change this from the default value. The values shown are   |
| expressed as hexadecimal numbers.                          |
|                                                            |

The default value of data ID 45 corresponds to the latest proposals of SMPTE RP291

With this control you can set the Secondary Data ID for de-embedding VANC Metadata packets. Normally you should not have to change this from the default value. The values shown are expressed as hexadecimal numbers. When the *VADI* menu item is set to values in the range of *C0 to CF*, type 1 Metadata packets will be de-embedded and the *VADS* menu item is not relevant as dictated by SMPTE 291M.

| Me | tadata           |      |
|----|------------------|------|
| N  | 1D_A             |      |
|    | VAKL             |      |
|    | Remove and Clean | KILL |
|    | <u>Pass</u>      | PASS |
| -  |                  |      |

With this control you can set whether the VANC packets matching the VADI and VADS menu item values will be removed from the video or passed through to the output.

Select KILL to remove and Clean the VANC packets.

Select *PASS* to pass the packets through to the output video.

. . . . . . .

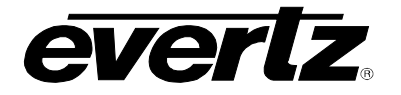

#### 6.11.1.4. Configuring the VANC Metadata Embedder

There are four menu items used to configure the input VANC embedder.

| etadata   |                                                 |
|-----------|-------------------------------------------------|
| MD_A      |                                                 |
| VAEL      |                                                 |
| 2 to 31   |                                                 |
| <u>10</u> |                                                 |
|           | etadata<br>MD_A<br>VAEL<br>2 to 31<br><u>10</u> |

With this control you can set the line for embedding VANC Metadata packets onto the output video.

| $\mathcal{N}$ | letadata           |
|---------------|--------------------|
|               | MD_A               |
|               | VAEI               |
|               | <u>0x45</u>        |
|               | 0x50 to 0x5F       |
|               | 0xC0 to 0xCF (hex) |

With this control you can set the Data ID for embedding VANC Metadata packets. Normally you should not have to change this from the default value. The values shown are expressed as hexadecimal numbers.

| etadata           |
|-------------------|
| MD_A              |
| VAES              |
| <u>0x01</u>       |
| 0x0 to 0xFF (hex) |
|                   |

With this control you can set the Secondary Data ID for embedding VANC Metadata packets. Normally you should not have to change this from the default value. The values shown are expressed as hexadecimal numbers. When the *VAEI* menu item is set to values in the range of *C0 to CF*, type 1 metadata packets will be generated and the *VADS* menu item is not relevant as dictated by SMPTE 291M.

| М | letadata   |            |
|---|------------|------------|
| 1 | MD_A       |            |
|   | VAEN       |            |
| - | On         | ON         |
|   | <u>Off</u> | <u>OFF</u> |

With this control you can select whether the VANC packets will be embedded onto the output video or not.

Select *ON* to insert VANC Metadata packets on the output video. The input source of Metadata for the VANC packets is set by the *METV* menu item. See section 6.11.1.2.

Select OFF to disable VANC insertion.

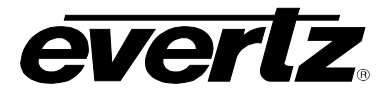

#### 6.11.2. Configuring the External Metadata I/O

| Metadata |                          |      |  |
|----------|--------------------------|------|--|
| DB9C     |                          |      |  |
|          | Tx Primary/ Rx Secondary | TXRX |  |
|          | Rx Primary/Tx Secondary  | RXTX |  |

This configures the external Metadata I/O DB-9 connection.

*TXRX* configures the Metadata I/O to receive from a metadata transmitting device (such as a Dolby DP570 unit) with the following pin out:

| Pin# | 7721AE8-DEE-<br>HD (Rx) | transmitting device |
|------|-------------------------|---------------------|
| 2    | Tx A-                   | Rx A-               |
| 3    | Rx B+                   | Tx B+               |
| 7    | Tx B+                   | Rx B+               |
| 8    | Rx A-                   | Tx A-               |

RXTX configures the Metadata I/O to transmit to a metadata receiving device (such as a Dolby DP570) with the following pin out:

| Pin# | 7721AE8-DEE-<br>HD (Tx) | Receiving device |
|------|-------------------------|------------------|
| 2    | Rx A-                   | Tx A-            |
| 3    | Tx B+                   | Rx B+            |
| 7    | Rx B+                   | Tx B+            |
| 8    | Tx A-                   | Rx A-            |

#### 6.11.2.1. Selecting Metadata source for Dolby-E encoder

| Metadata   |      |  |  |
|------------|------|--|--|
| MD_A       |      |  |  |
| DEAM       |      |  |  |
| VANC A     | VNCA |  |  |
| External A | EXTA |  |  |
| Processed  | PROC |  |  |
| Automatic  | AUTO |  |  |

With this control you can set which metadata source you wish to provide to the Dolby-E encoder.

The source of metadata controls the encoding format of the Dolby-E encoder module.

Select *VNCA* to take the metadata from the input VANC packets.

Select *EXTA* to take the metadata from the external META input.

Select PROC to take the metadata from the metadata processor.

Selecting AUTO will automatically generate a default metadata message based on the "Dolby Encoder automatic program configuration selection" (refer to section 9 for the default metadata parameter settings).

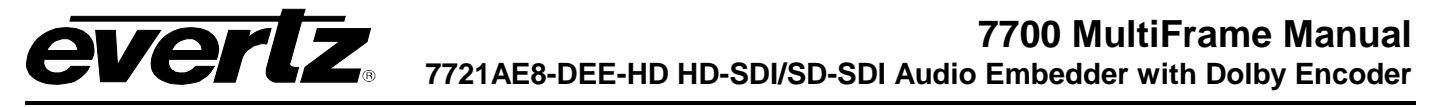

#### 6.12. DISPLAYING THE MODULE STATUS

The *Status* menus are used to show the status of various parameters of the 7721AE8-DEE-HD. The chart below shows the items available in the *Status* menu. Sections 6.12.1 to 6.12.5 provide detailed information about each of the menu items.

| UPRV | Module Firmware      | Displays the firmware revision of the module.          |
|------|----------------------|--------------------------------------------------------|
| F1RV | FPGA1 Revision       | Displays the FPGA revision of the module's main board. |
| F2RV | FPGA2 Revision       | Displays the FPGA revision of the module's sub board.  |
| IVSD | Input Video Standard | Displays the detected input video standard.            |
| OVSD | Operating Standard   | Displays the operating standard of the module.         |

#### Table 6-7: Status Menu Parameters

#### 6.12.1. Checking the Module Firmware

| Sta | tus |                  |  |
|-----|-----|------------------|--|
| U   | PRV |                  |  |
|     | Ea. | "V1.0 BUILD 100" |  |

The status parameter will report the firmware version that is operating on the module.

#### 6.12.2. Checking FPGA 1 Revision

| Stat | tus     |
|------|---------|
| F    | 1RV     |
|      | Eg. "7" |

The status parameter will report the revision of FPGA 1 on the module.

#### 6.12.3. Checking FPGA 2 Revision

| , | Status |        |  |
|---|--------|--------|--|
|   | F2RV   | /      |  |
|   | Eg     | g. "8" |  |

The status parameter will report the revision of FPGA 2 on the module.

#### 6.12.4. Checking the Input Video Standard

| Status     |
|------------|
| IVSD       |
| Eg. "1159" |

The status parameter will report the input video standard. See section 6.3.1 for supported standards.

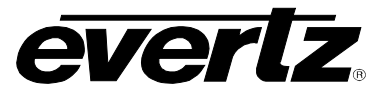

#### 6.12.5. Checking the Output Video Standard

| Sta | tus        |   |
|-----|------------|---|
| 0   | VSD        |   |
|     | Eg. "1159" | l |

The status parameter will report the output video standard. See section 6.3.1 for supported standards.

#### 6.13. CONFIGURING MISCELLANEOUS PARAMETERS

The *Miscellaneous* menu is used to configure miscellaneous parameters to enable VistaLINK® control, to display orientation, and to perform a factory reset. The chart below shows the items available in the *Closed Captioning* menu. Sections 6.13.1 to 6.13.3 provide detailed information about each of the parameters.

| VLNK | VistaLINK <sub>®</sub> control enable | Enables the ability to control the module through $VistaLINK_{\scriptscriptstyle{\textcircled{O}}}$ . |
|------|---------------------------------------|----------------------------------------------------------------------------------------------------|
| DISO | Display Orientation                   | Sets the orientation of the card edge dot matrix display.                                             |
| FRST | Factory Resets                        | Resets various components of the module to their factory settings.                                    |

#### Table 6-8: Miscellaneous Menu Parameters

#### 6.13.1. Enabling VistaLINK® Control of the Module

| Miscellaneous |                        |             |  |  |  |
|---------------|------------------------|-------------|--|--|--|
|               | VLNK                   |             |  |  |  |
|               | Enable Remote Control  | RMTE        |  |  |  |
|               | Disable Remote Control | <u>LCAL</u> |  |  |  |

This configures the VistaLINK® control of the module.

*RMTE* enables VistaLINK® control of the module. The user is able to use VistaLINK® to monitor and configure the module in addition to the card edge controls.

*LCAL* disables VistaLINK® control of the module. The user is only able to monitor and configure the module from the card edge controls.

#### 6.13.2. Setting Card Edge Display Orientation

| Mi | Miscellaneous   |             |  |  |
|----|-----------------|-------------|--|--|
| L  | DISO            |             |  |  |
|    | Horizontal      | HORZ        |  |  |
|    | <u>Vertical</u> | <u>VERT</u> |  |  |

With this control you can select a horizontal or vertical orientation for the displays to accommodate mounting the module in the 3RU or 1RU frames.

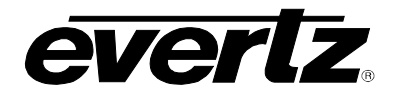

#### 6.13.3. Resetting the Module to its Factory Defaults

| Ν | Miscellaneous               |     |  |  |  |
|---|-----------------------------|-----|--|--|--|
|   | FRST                        |     |  |  |  |
|   | Reset All                   | ALL |  |  |  |
|   | Video Control Reset         | VCR |  |  |  |
|   | Audio Control Reset         | ACR |  |  |  |
|   | Video Proc Reset            | VPR |  |  |  |
|   | Audio Proc Reset            | APR |  |  |  |
|   | Mixer A Reset               | MAR |  |  |  |
|   | Mixer B Reset               | MBR |  |  |  |
|   | Dolby Decoder & Met A Reset | DAR |  |  |  |

With this control you can reset the entire module or certain functional blocks to its factory default condition.

ALL will reset the entire module to the factory settings.

*VCR* will reset the Video Control only to factory settings. All the other module settings will remain the same.

ACR will reset the Audio Control only to factory settings. All the other module settings will remain the same.

*VPR* will reset the Video Proc only to factory settings. All the other module settings will remain the same.

*APR* will reset the Audio Proc only to factory settings. All the other module settings will remain the same.

*MAR* will reset the Mixer A only to factory settings. All the other module settings will remain the same.

*MBR* will reset the Mixer B only to factory settings. All the other module settings will remain the same.

*DAR* will reset the Dolby Decoder A and Metadata A only to factory settings. All the other module settings will remain the same.

#### 6.13.3.1. Resetting the Module to Factory Settings

The resetting of the module and its components to factory settings behave the same way. For the sake of simplicity in the manual, only the reset menu for the *Reset All* will be described.

| N | liscellaneous |     |
|---|---------------|-----|
|   | FRST          |     |
|   | ALL           |     |
|   | Yes           | YES |
|   | No            | NO  |

With this control you can reset the entire module to the factory settings.

YES will reset the module to the factory settings.

NO will not reset the module to factory settings.

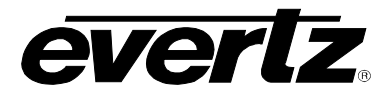

# 7. JUMPERS

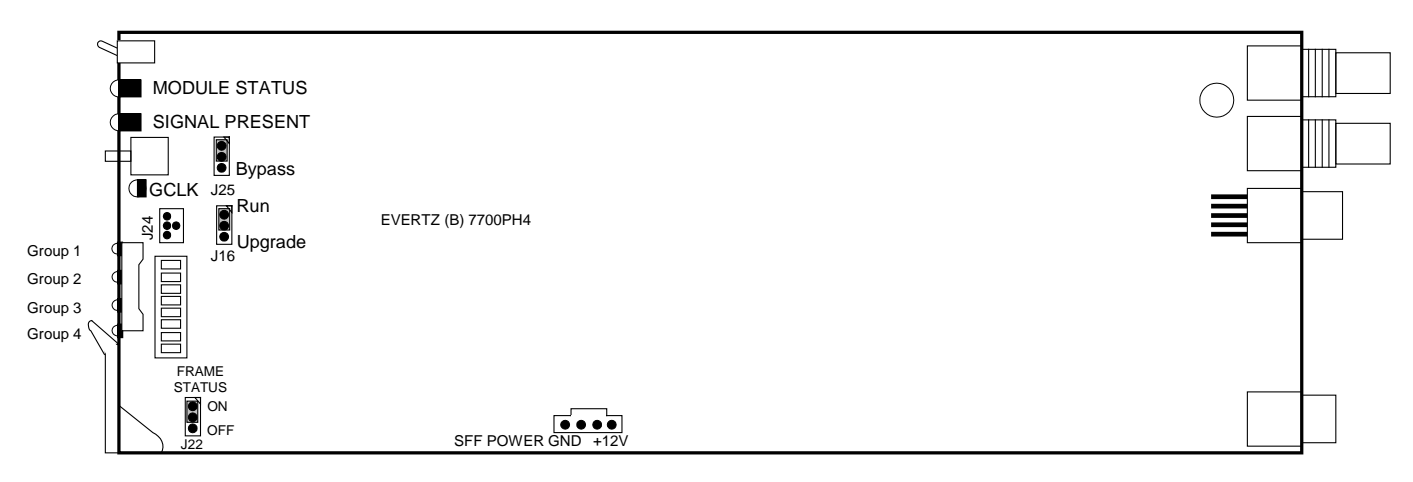

Figure 7-1: Location of Jumpers – Rev B Main Board

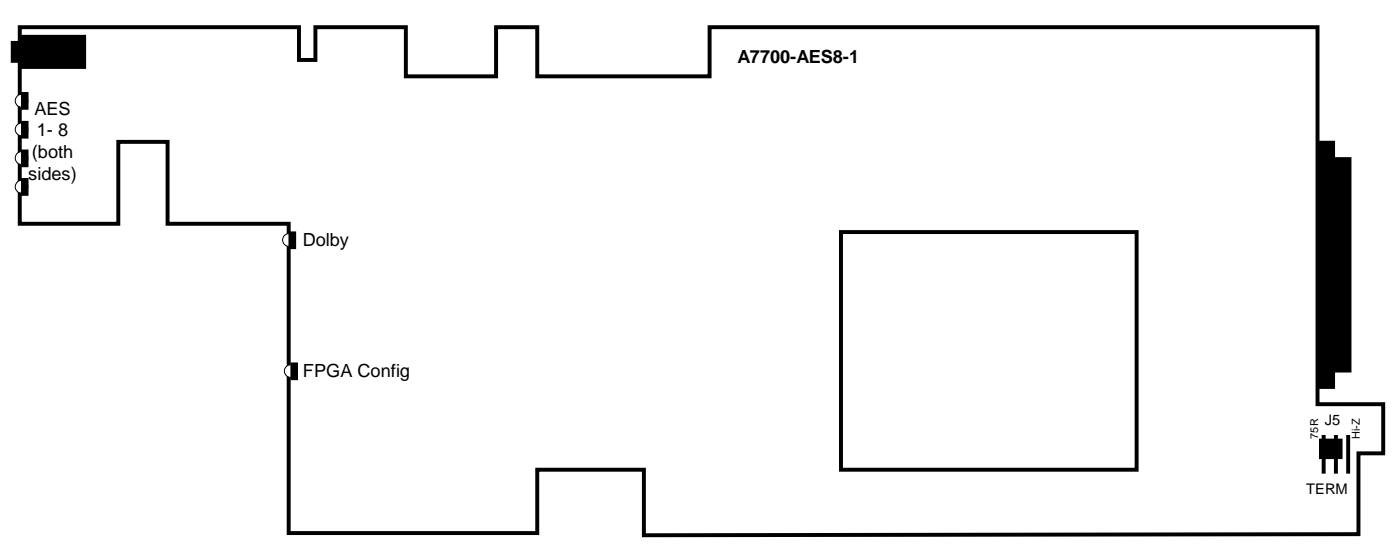

Figure 7-2: Location of Jumpers/LEDs – Rev. 1 Sub Board

#### 7.1. SELECTING WHETHER LOCAL FAULTS WILL BE MONITORED BY THE GLOBAL FRAME STATUS

**FRAME STATUS:** The FRAME STATUS jumper J22 located at the front of the main module determines whether local faults (as shown by the Local Fault indicator) will be connected to the 7700FR frame's global status bus.

To monitor faults on this module with the frame status indicators (on the PS FRAME STATUS LED's and on the Frame's Fault Tally output) install this jumper in the On position. (Default)

When this jumper is installed in the Off position, local faults on this module will not be monitored.

#### 7.2. CONFIGURING THE MODULE FOR FIRMWARE UPGRADES

Firmware updates can be performed using the **UPGRADE** jumper.

**UPGRADE:** The UPGRADE jumper is located at J16 jumper location on the front side of the main module and is used when firmware upgrades are being done to the module. For normal operation it should be switched to the *RUN* position as shown in the diagrams above. See the *Upgrading Firmware* chapter in the front of the binder for more information.

To upgrade the firmware in the module unit pull it out of the frame. Move Jumper J16 into the *UPGRADE* position. (Install the Upgrade cable provided (located in the vinyl pouch in the front of this manual) onto header J24 at the card edge. Re-install the module into the frame. Run the upgrade as described in *Upgrading Firmware* chapter. Once the upgrade is completed, remove the module from the frame, move J16 into the *RUN* position, remove the upgrade cable and re-install the module. The module is now ready for normal operation.

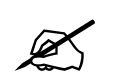

The Upgrade baud rate for the 7721AE8-DEE-HD module is 115,200 baud.

#### 7.3. SELECTING WHETHER THE VIDEO REFERENCE INPUT IS TERMINATED

**TERM:** The TERM jumper J5 located at the rear of the sub board is used to terminate the video reference loop input. When in the 75R position, a 75 ohm terminating resistor will connect the input to ground. When in the HI-Z position, the reference input will be high impedance.

#### 7.4. SELECTING WHETHER THE INPUT VIDEO IS BYPASS

**BYPASS:** The BYPASS jumper J25 is located at the front of the module. This jumper control is used to direct the video input directly to the video output, bypassing all processing.

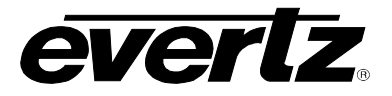

# 8. VistaLINK<sub>®</sub> REMOTE MONITORING/CONTROL

#### 8.1. WHAT IS VistaLINK<sub>®</sub>?

VistaLINK<sub>®</sub> is Evertz's remote monitoring and configuration platform which operates over an Ethernet network using Simple Network Management Protocol (SNMP). SNMP is a standard computer network protocol that enables different devices sharing the same network to communicate with each other. VistaLINK<sub>®</sub> provides centralized alarm management, which monitors, reports, and logs all incoming alarm events and dispatches alerts to all the VLPro Clients connected to the server. Card configuration through VistaLINK<sub>®</sub> PRO can be performed on an individual or multi-card basis using simple copy and paste routines, which reduces the time to configure each module separately. Finally, VistaLINK<sub>®</sub> enables the user to configure devices in the network from a central station and receive feedback that the configuration has been carried out.

There are 3 components of SNMP:

- 1. An SNMP manager, also known as a Network Management System (NMS), is a computer running special software that communicates with the devices in the network. Evertz VistaLINK<sub>®</sub> Pro Manager graphical user interface (GUI), third party or custom manager software may be used to monitor and control Evertz VistaLINK<sub>®</sub> enabled products.
- 2. Managed devices (such as 7721AE8-DEE-HD), each with a unique address (OID), communicate with the NMS through an SNMP Agent. Evertz VistaLINK<sub>®</sub> enabled 7700 series modules reside in the 3RU 7700FR-C MultiFrame and communicate with the manager via the 7700FC VistaLINK<sub>®</sub> frame controller module, which serves as the Agent.
- 3. A virtual database, known as the Management Information Base (MIB), lists all the variables being monitored, which both the Manager and Agent understand. Please contact Evertz for further information about obtaining a copy of the MIB for interfacing to a third party Manager/NMS.

For more information on connecting and configuring the VistaLINK $_{\odot}$  network, see the 7700FC Frame Controller chapter.

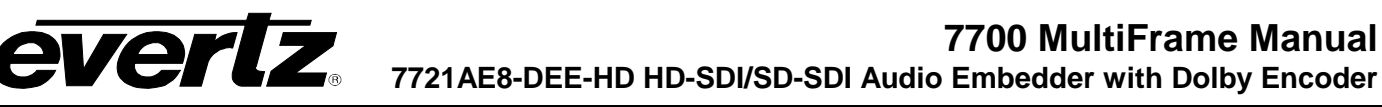

# 9. DEFAULT METADATA PARAMETERS

The following table lists the default values for the metadata generated when "auto" mode is selected (refer to the "DEAM" control defined in section 6.11.2.1).

| Parameter Name         | Value              |  |
|------------------------|--------------------|--|
| Bitstream mode         | Main Complete (CM) |  |
| Center downmix level   | .707 (-3.0 dB)     |  |
| Surround downmix level | .707 (-3.0 dB)     |  |
| Dolby Surround Mode    | not Dolby Surround |  |
| DC Filter              | enabled            |  |
| LFE Lowpass Filter     | enabled            |  |
| Lowpass Filter         | enabled            |  |
| Surround 3dB Atten     | disabled           |  |
| Surround Phase Shift   | enabled            |  |
| RF Overmod Protect     | disabled           |  |
| Dialogue Level         | -27 dB             |  |
| Audio Prod Info        | no                 |  |
| Mixing Level           | 105 dB             |  |
| Room Type              | Not Indicated      |  |
| Copyright              | yes                |  |
| Original Bitstream     | yes                |  |
| RF Mode Pro Film       | Standard           |  |
| Line Mode Pro Film     | Standard           |  |
| Extnd Bitstream        | enabled            |  |
| Pref Dwnmx             | Lt/Rt              |  |
| Lt/Rt C Dwnmx          | .707 (-3.0 dB)     |  |
| Lo/Ro C Dwnmx          | .707 (-3.0 dB)     |  |
| Lt/Rt S Dwnmx          | .707 (-3.0 dB)     |  |
| Lo/Ro S Dwnmx          | .707 (-3.0 dB)     |  |
| Dolby Srnd EX          | not Surround EX    |  |
| A/D Conv Type          | Standard           |  |

 Table 9-1: Default Metadata

| Parameter Name | 1 channel<br>programs | 2 channel programs | 4 channel<br>programs | 6 channel<br>programs | 7.1 channel<br>programs |
|----------------|-----------------------|--------------------|-----------------------|-----------------------|-------------------------|
| Channel mode   | 1/0                   | 2/0                | 3/1                   | 3/2                   | 3/2                     |
| LFE Channel    | disabled              | disabled           | disabled              | enabled               | enabled                 |

 Table 9-2: Program Configuration Dependant Parameters

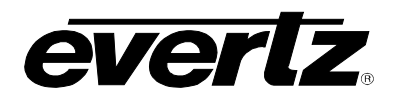

#### 10. MENU QUICK REFERENCE

#### Video Control (VCTR)

- Video Standard Select
- Vertical Phase
- Horizontal Phase
- Frame Phase
- └ Freeze Mode

#### **Audio Control** (ACTR)

- Coarse Audio Delay
- Fine Audio Delay
- SRC Mode
- C-Bit Control
- Embedded Group 1 Enable
- Embedded Group 2 Enable
- Embedded Group 3 Enable
- Embedded Group 4 Enable Demux Loss of Video Mode

#### Audio Proc Control (AP)

- Mixer A Source Select
- Mixer A Gain Control
- Mixer A Inversion Control
- Mixer B Source Select
- Mixer B Gain Control
- Mixer B Inversion Control
- Dolby-E Encoder Output Routing

### Video Proc Control (VP)

- Black Level Adjust Luma Gain Adjust
- Chroma Gain Adjust

**Dolby Decoder** 

Control (DLBY)

- Dolby Decoder A Control

Hue Control

#### Headphone Monitor (HEAD)

- Headphone Volume Headphone Source

#### Status (STAT) Module Firmware

- **FPGA1** Revision
- **FPGA2** Revision
- Input Video Standard
- **Operating Standard**

# Miscellaneous (MISC) Dobly Encoder

VistaLINK® Control Enable – Dolby Encoder A **Display Orientation** └ Dolby Decoder Loss of Signal └ Factory Resets

Metadata (META) Metadata Decoder A

DB-9 Configuration